## 6-6 充塡回収業者の事業所登録と都道府県報告書作成方法

## 事業者の登録方法

充填回収業者が、冷媒管理システムを開きます。
 トップページから「事業者登録」をクリックします。(ここでは、充塡回収業者の登録をします。)
 事業者情報・新規登録画面になります。

| ログインID<br>ノズスフード ログイン                                                      |                                                                          |                                                                 |                                                                                                    |  |
|----------------------------------------------------------------------------|--------------------------------------------------------------------------|-----------------------------------------------------------------|----------------------------------------------------------------------------------------------------|--|
| ログインI Dとパスワードは、下の「中国所登録」「REI」<br>ものを入力してください。                              | 利用料金について                                                                 |                                                                 | -                                                                                                    |  |
| 事業所登録がまたの方<br>「事実所登録」をクリックして<br>智理者・県乗者、取次者、元楽にの実<br>者の登録を行ってください。         | 取扱説明書                                                                    | 事業所の登録を行ってください。<br>引き続き他都道府県の登録を行えま<br>登録完了後に会社情報一覧から他者         | にす。<br>御道府県の追加登録を順次行う事もできます。                                                                                                    |  |
| 線括部署登録がまだの方<br>「該妖影響登録」をクリックして  総技能署登録                                     | ? よくある質問                                                                 | 事業別                                                             | 斤情報 新規登録                                                                                                    |  |
| 気活部署の登録を行ってください。                                                           |                                                                          | 事業所の新規登録をおこなってください<br>* がついている項目はかならず入力してください                   |                                                                                                    |  |
| 破壊・再生業者登録がまだの方<br>「破壊・再生業者登録」を<br>クリックして 破壊・再生業者の登録<br>アンタンクレア 破壊・再生業者の登録  | Sense Sense                                                              | 登録業種 *<br>注)右欄の業種から選択してください。                                    | 元頃回収業者 → 注)管理者・廃果者:該偏の所有者等。点検技術業者: 充塡回収業登録はないが有資格者を擁する企業・ の単に、の理想に現ます。ために対す資格者を擁する企業・                                                                                        |  |
| を行ってください。                                                                  | このシステムで出来る事                                                              |                                                                 | 回時等。機器50%集者:施業物で均400%集者等。<br>冷媒回400に関与した取次者や充塡回収業者は、機<br>器31取業者の登録なして、現状の業種名で引取可。                                                                                            |  |
| 省合7条業者登録がまだの方<br>「音令7条業者登録」を<br>クリックして音令7条業者の登録を<br>行ってください。               | 行程管理票は、紙で作成するモード<br>などを追加してバージョンアップし<br>ました。すてに登録されたデータは、<br>そのまま利用できます。 | 利用料金精算方法 *<br>注)選択方法Aからは1度はB、Cに変更できます<br>が、B、Cを選択後はAへの変更はできません。 | <ul> <li>A.予め指定口回ご預けた金額から利用のつど料金を引き落とす。</li> <li>B. 各事業所完の請求者に基づき、利用料金を指定口回ご振込む。</li> <li>C. 本社等での一括支払しとするにはたちをご選択がださい。…各統括部署<br/>(本社、支社等)の資料率に基づき、利用料金を指定口回ご振込む。</li> </ul> |  |
| パスワードをお忘れの方は                                                               |                                                                          | 8と0周の変面はできます 装管大法選択の際け別級                                        | 注)のは、変更後に支払元統括部署による支払い対象リンク作成が必要です。                                                                                                    |  |
| クリックしてパスワードの再設定を行ってください。                                                   |                                                                          |                                                                 | の/ <u>112年74</u> とみ、(Upater)、(とこ)、16                                                                                                    |  |
|                                                                            |                                                                          | ログインID *<br>英数半角(4文字~10文字)                                      |                                                                                                    |  |
| インターネットエクスプローラのバージョンは8以上が必須です。<br>なお、ジャパスクリプトは有効のままにして、変更しないようにしてくだ<br>さい。 |                                                                          | パスワード *<br>英数半角(4文字~10文字)                                       |                                                                                                    |  |
|                                                                            |                                                                          | 確認用バスワード *<br>英数半角(4文字~10文字)                                    |                                                                                                    |  |

Email \* 確認用Email \*

郵便番号 半角数字

住所1

住所2 電話 半角数字 Fax 半角数字

会社情報公開

RRC事業所認定番号

ユーザ名 \* (システムを操作する方) (ログイン後、画面の上額に表示される入力者 ◆\

回収事業所名(支店、営業所名) ∗

事業所代表者名(都道府県知事報告書の代 表者名)

JRECOからの情報提供メールを受取る

第一種フロン類充填回収業者登録都道府 県 \*

第一種フロン類充填回収業者登録番号 \* Email(行程管理票記入者) \* 確認用Email \*

戻 る 確認画面へ

---- •

-

☑ 受取る
☑ 公開する

都道府県情報 年度当初保管量 導入時の既処理量(機器整備/修理) 導入時の既処理量(廃棄)

| 住所検索| 都道府県名から入力

番地以降はこちらで入力してください

事業所名、住所、電話番号、FAX番号を登録充塡回収業者一覧に公開します。

~

2. 事業所の新規登録をします。必要事項を入力します。特に \*印の項目は必ず入力してください。 未入力の場合は、エラーになります。

| 事業別                                                                | <b>所情報 新規登録</b>                                                                                                    |                                                                                        | <sub>灯しま</sub> す。<br>回収業者を選択 |
|--------------------------------------------------------------------|----------------------------------------------------------------------------------------------------|----------------------------------------------------------------------------------------|------------------------------|
|                                                                    |                                                                                                    |                                                                                        | 回収未省と些八                      |
| 兼所の新規登録をおこなってくたさい<br>がついている項目はかならず入力してください                         |                                                                                                    | 060120                                                                                 |                              |
| 登録業種 *<br>注)右欄の業種から選択してください。                                       | (充塡回収業者 ▼ 注)管理者・廃棄者: 影<br>充塡回収業登録はない<br>団(体等。機器引取業者<br>冷媒回収に関与した見<br>器引取業者の登録ない                                                                                        | は値の所有者等。点検技術業者:<br>、が有資格者を擁する企業・<br>結:廃棄物・リサイクル業者等。<br>認た者や充塡回収業者は、機<br>しで、現状の業種名で引取可。 |                              |
| 利用料金精算方法 ★<br>主)選択方法Aからは1度はB、Cに変更できます<br>が、B、Cを選択後はAへの変更はできません。    | <ul> <li>○ A. 予め指定□座に預けた金額から利用のつ</li> <li>○ B. 各事業所施の時求書に基づき、利用料金</li> <li>○ C. 本社等での一括支払、 たろにはこちらを<br/>(本社、支社等)宛の請求書によう。</li> <li>注) OL 、変更後に支払元統括部署による支払、</li> </ul> | ど料金を引き落とす。<br>を指定口座に振込む。<br>に「選択ください。…各統括部署<br>料金を指定口座に振込む。<br>午住成が必要です。               |                              |
| C間の変更はできます。猪算方法選択の際は別紙                                             | の <u>注意事項</u> をよくお読みください。                                                                                                    |                                                                                        |                              |
| コグインID *<br>英数半角(4文字〜10文字)                                         |                                                                                                    | <ul> <li>利用料金の</li> <li>します。</li> </ul>                                                | 精算万法を選択                      |
|                                                                    |                                                                                                    | 00.70                                                                                  |                              |
| 为 <u>入了下下</u> *<br>英数半角(4文字~10文字)                                  |                                                                                                    |                                                                                        | じけ ブショー                      |
| 確認用バスワード *<br>英数半角(4文字~10文字)                                       |                                                                                                    | る方が決め                                                                                  | てください。                       |
| <mark>2 − ザ名</mark> *<br>システムを操作する方)<br>ログイン後、画面の上部に表示される入力者<br>名) |                                                                                                    |                                                                                        |                              |
| Email *                                                            |                                                                                                    |                                                                                        |                              |
| 奮認用Email <b>*</b>                                                  |                                                                                                    |                                                                                        |                              |
| 回収事業所名(支店、営業所名) *                                                  | <b>v</b>                                                                                                    | ~                                                                                      |                              |
| 事業所代表者名(都道府県知事報告書の代<br>長者名)                                        |                                                                                                    |                                                                                        |                              |
| 够便番号<br><mark>半角数字</mark>                                          | 住所検索                                                                                                    |                                                                                        |                              |
| 主所1                                                                | 都道府県名から入力                                                                                                    |                                                                                        |                              |
| 住所2                                                                | 番地以降はこちらで入力してください                                                                                                    |                                                                                        |                              |
| 電話<br>半角数字                                                         |                                                                                                    |                                                                                        |                              |
| <sup>-</sup> ax<br>半角数字                                            | 都道府県に                                                                                                    | 登録してある都道                                                                               | 値府県名を                        |
| JRECOからの情報提供メールを受取る                                                | ▲ 受取る 選択します。                                                                                                    |                                                                                        |                              |
| 会社情報公開                                                             | ■公開する<br>事業所名、住所、電 これ以外の                                                                                                    | 充塡・回収する地                                                                               | 域がある場合                       |
| RC事業所認定番号                                                          | は、追加情報                                                                                                    | 報として登録出来                                                                               | ます。                          |
| 都道府県情報 年度当初保管量 導入時の                                                | D既処理量(機器整備/修理)                                                                                                    | 重(廃棄)                                                                                  |                              |
|                                                                    |                                                                                                    |                                                                                        |                              |
| 第一裡ノロノ知九項回収美者登録番号                                                  |                                                                                                    |                                                                                        |                              |
| Email(行程官埋票記人者) *                                                  |                                                                                                    |                                                                                        |                              |
| 確認用Email *                                                         |                                                                                                    | 都道府県に登                                                                                 | 録してある                        |

3. 次に、「年度当初保管量」を入力します。 この数値は、都道府県へ提出する報告書に反映されます。

| 電話<br>半角数字                | 06-1111-2222 | 2         |           |       |
|---------------------------|--------------|-----------|-----------|-------|
| Fax<br>半角数字               | 06-2222-3333 | 3         |           |       |
| RRC事業所認定番号                |              |           |           |       |
| 都道府県情報 年度当初保管量 導入時の       | )既処理量(機器整    | 備/修理) 導入時 | 初既処理量(廃棄) | 大阪府   |
| 年度当初保管量情報(2013年4月1日から201) | 4年3月31日)     |           |           |       |
| 年度                        | 2013 🗸       |           |           |       |
|                           | CFC          | HCFC      | HFC       | 合計    |
| 整備/修理の保管量(kg)             |              | 10.00     |           | 10.00 |
| 廃棄の保管量(kg)                |              |           | 20.00     | 20.00 |

戻る

確認画面へ

| 4. | このシステムを導入す | る前に整備で処理した台 | 数、充塡量、回収量 | ,破壊,再生などを入っ | カします。 |
|----|------------|-------------|-----------|-------------|-------|
|    |            |             | $\infty$  |             |       |

| 都道府         | 県情報 年度当初保管量 導入時の別                      | 既処理量(機器整備/f                  | 修理) 導入時  | の既処理量(廃桒) |       |
|-------------|----------------------------------------|------------------------------|----------|-----------|-------|
|             | 大阪府                                    |                              |          |           |       |
| 機器整         | 整備時の                                   |                              |          |           |       |
| 等八          | <u></u>                                | і <b>5 ∨</b> ді <b>∨</b> дзі | <b>~</b> |           | 情報です。 |
|             |                                        | CFC                          | HCFC     | HFC       |       |
|             | 回収台数                                   |                              |          | 10        | 10    |
| т           | 回収量(kg)                                |                              |          | 60.00     | 60.00 |
| アコン         | 充填台数(回収した後に再び機器へ充<br>填した量を除く)          |                              | 5        |           | 5     |
| ディ          | 充填量(回収した後に再び機器へ充填<br>した量を除く)純粋な充填量(kg) | 10.00                        | 20.00    | 40.00     | 70.00 |
| シ<br>ョ<br>ナ | 充填量(再び当該機器に充填した量)<br>(kg)              |                              |          |           | 0.00  |
| Ι           | 初期設置時の充填台数                             |                              |          | 2         | 2     |
|             | 初期設置時の充填量(kg)                          |                              |          | 30.00     | 30.00 |
|             | 回収台数                                   | 2                            |          |           | 2     |
|             | 回収量(kg)                                | 20.00                        |          |           | 20.00 |
| 冷蔵          | 充填台数(回収した後に再び機器へ充<br>填した量を除く)          |                              |          |           | 0     |
| ·<br>冷<br>凄 | 充填量(回収した後に再び機器へ充填<br>した量を除く)純粋な充填量(kg) | 30.00                        |          |           | 30.00 |
| 機器          | 充填量(再び当該機器に充填した量)<br>(kg)              |                              |          |           | 0.00  |
|             | 初期設置時の充填台数                             |                              |          | 2         | 2     |
|             | 初期設置時の充填量(kg)                          |                              |          | 10.00     | 10.00 |
| 破壊          | 锺(kg)                                  | 10.00                        | 10.00    | 20.00     | 40.00 |
| 再生          | 重(kg)                                  |                              |          |           | 0.00  |
| 50条         | ただし書き再生(自ら再生)した量(kg)                   |                              |          |           | 0.00  |
| 50条<br>した:  | ただし書き再生(自ら再生)した量を充填<br>星(kg)           |                              |          |           | 0.00  |
| 施行<br>渡(k   | 規則第49条第1号の管理センターへ引<br>g)               |                              |          |           | 0.00  |
| その          | 他引取り量(kg)                              |                              |          |           | 0.00  |

戻る

確認画面へ

5. このシステムを導入する前に廃棄した機器の回収量、破壊量、再生量などを入力します。 入力が終わりましたら、「確認画面へ」ボタンをクリックします。

|             |                | []                        |                       |                         |            |              |           |        |
|-------------|----------------|---------------------------|-----------------------|-------------------------|------------|--------------|-----------|--------|
| 都道府         | 県情報            | 年度当初保管量                   | 導入時の既                 | 処理量(機器整備/               | 修理)        | 導入時0         | )既処理量(廃棄) |        |
| 廃棄0<br>導入4  | D導入時<br>乗月日は   | 諸既処理情報(2014年<br>、導入時の既処理量 | :04月01日~20<br>虹機器整備/修 | 015年1月31日)<br>3理)で指定してく | ださい        |              |           | 大阪府    |
|             |                |                           |                       | CFC                     |            | HOFC         | HFC       | 合計     |
|             | 回収お            | 台数                        |                       |                         |            | /            | 60        | 60     |
| т           | 回収             | 赴(kg)                     |                       |                         |            |              | 500.00    | 500.00 |
| アコン         | 充填れ<br>填した     | 台数(回収した後に再<br>-重を除く)      | び機器へ充                 |                         | 0          |              | 0         | 0      |
| ディ          | 充填<br>した重      | 建(回収した後に再び<br>を除く)純粋な充填」  | 機器へ充填<br>≹(kg)        |                         |            |              |           | 0.00   |
| シ<br>ョ<br>ナ | 充填<br>(kg)     | 創再び当該機器にチ                 | 〔填した量〕                | 機名                      | 音の廃<br>Dデー | 乗があっ<br>タを入力 |           | 0.00   |
| 1           | 初期             | 設置時の充填台数                  |                       |                         |            |              | 0         | 0      |
|             | 初期             | 设置時の充填量(kg)               |                       |                         |            |              |           | 0.00   |
|             | 回収者            | 台数                        |                       |                         | 30         |              |           | 30     |
|             | 回収             | 赴(kg)                     |                       |                         | 80.0       | 0            |           | 80.00  |
| 冷蔵          | 充填:<br>填した     | 台数(回収した後に再<br>:量を除く)      | び機器へ充                 |                         |            |              |           | 0      |
| ·<br>冷<br>凍 | 充填<br>した重      | 建(回収した後に再び<br>を除く)純粋な充填   | 機器へ充填<br>重(kg)        |                         |            |              |           | 0.00   |
| 機器          | 充填<br>(kg)     | 1月び当該機器にす                 | で填した量)                |                         |            |              |           | 0.00   |
|             | 初期             | 設置時の充填台数                  |                       |                         |            |              |           | 0      |
|             | 初期             | 设置時の充填量(kg)               |                       |                         |            |              |           | 0.00   |
| 破壞          | 睫(kg)          |                           |                       |                         | 30.0       | 0            | 50.00     | 80.00  |
| 再生          | 重(kg)          |                           |                       |                         |            |              |           | 0.00   |
| 50纬         | はったし           | 書き再生(自ら再生)し               | た重(kg)                |                         |            |              |           | 0.00   |
| 50済<br>した   | まただし<br>:重(kg) | 書き再生(自ら再生)。               | た量を充填                 |                         |            |              |           | 0.00   |
| 施行<br>渡()   | ī規則第<br>g)     | 49条第1号の管理セ                | シターへ引                 |                         |            |              |           | 0.00   |
| ₹Ø          | )他引取           | り重(kg)                    |                       |                         |            |              |           | 0.00   |

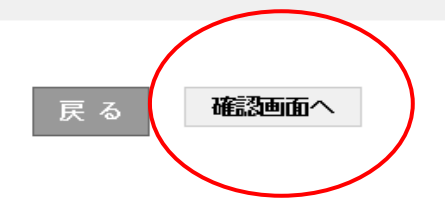

6.「精算方法決定時に確認すべき事項」が表示されますので、ご確認後よろしければ「注意事項を承諾して 精算方法を決定する」を押します。

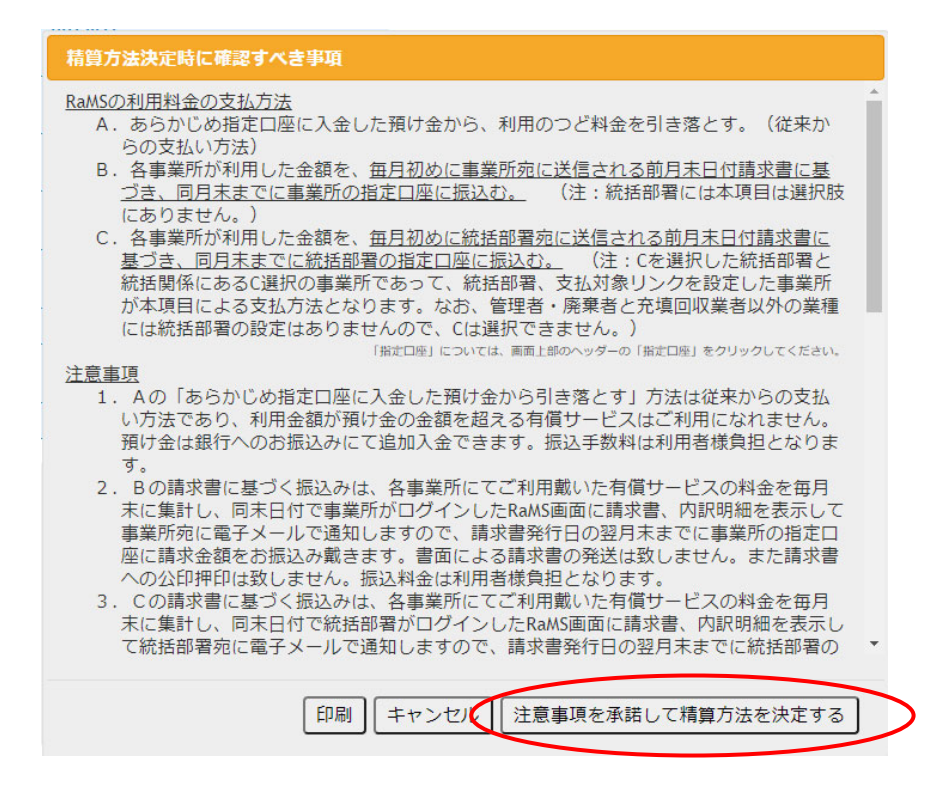

7. 確認画面が表示されますので、最下部の「新規登録」ボタンを押します。

| 利用料金精算力           | 话           | А.     | 予め指定口座に預け            | た金額から利用のつど料金を引き落とす |  |
|-------------------|-------------|--------|----------------------|--------------------|--|
| ログインID            |             | to     | 50313                |                    |  |
| パスワード             |             | •      |                      |                    |  |
| ユーザ名              |             | 大      | 飯 太郎                 |                    |  |
| Email             |             | to     | o_0131@yahoo.co.jp   |                    |  |
| 会社名               |             | 大      | 版回收業(株)              |                    |  |
| 代表者名              |             | 大      | 版 太郎                 |                    |  |
| 郵便番号              |             | 54     | 540-0008             |                    |  |
| 住所1               |             | ×      | 大阪府大阪市中央区大手前         |                    |  |
| 住所2               |             |        |                      |                    |  |
| <b>WE</b>         |             | 06     | 06-1111-2222         |                    |  |
| Fax               |             | 06     | 06-2222-3333         |                    |  |
| RRC事業所認定          | 番号          |        |                      |                    |  |
| 都道府県情報            | 年度当初保管量     | 導入時の既後 | 四重量(器器整体/称理)         | 摘入時の既然理量(廃東)       |  |
| 第一種フロ             | / 類充填图 収業者登 | 制制道府県  | 大厥府                  |                    |  |
| 第一種2口ン類充現回収業者登録番号 |             |        | O123456              |                    |  |
| Email(行程管理票記入者)   |             |        | too_0131@yahoo.co.jp |                    |  |

8. 冷媒管理システム利用規約の「個人情報の取扱いについて」が表示されます。 内容が確認して「OK」ボタンを押します。

| 確認                                                                                                    |
|----------------------------------------------------------------------------------------------------|
| 冷媒管理システム利用規約                                                                                                    |
| ■個人情報の取扱いについて                                                                                                    |
| 一般財団法人 日本冷媒・環境保全機構/JRECO情報処理センター<br>ブライバシーポリシー                                                                                            |
| 制定:平成27年2月1日                                                                                                    |
| 一般財団法人 日本冷媒・環境保全機構/JRECO情報処理センター<br>(略称:JRECO)は、ブライバシーポリシーを以下のように定め、個人情<br>報の適切な保護に努めます。                                                  |
| ◆個人情報の収集<br>JRECOは、冷媒管理システムの申込者から提出される情報を必要な<br>範囲で収集します。個人情報を収集する際は、その目的を明示すると<br>ともに、提供者の意思に基づくことを原則とします。                               |
| ◆個人情報の利用<br>JRECOは、提出いただいた個人情報を、以下の目的の範囲内で利用<br>します。<br>また、提供いただいた個人情報は、特段の事情がある場合を除き、本 ❤<br>L へ 回奏なく ☆ニャ ◇ 眼 = 個 (H + z = し) + ± ∪ + ± ノ |
| キャンセル <b>OK</b>                                                                                                    |

9.「OK」ボタンを押すと、下記のメッセージが表示されます。 他の都道府県を登録することも出来ます。

| Web ペー3 | ジからのメッセージ                                                           |                                      | ×                              |
|---------|---------------------------------------------------------------------|--------------------------------------|--------------------------------|
| ?       | 他の都道府県で回収業者として登録<br>ことができます。 続けて登録を行<br>ださい。 他の都道府県を登録しな<br>してください。 | 碌している場合は続<br>う場合は「OK」をタ<br>い場合は「キャンセ | けて登録を行う<br>フリックしてく<br>フレ」をクリック |
|         |                                                                     | ОК                                   | キャンセル                          |

10. 他の都道府県を登録しない場合は、「キャンセル」を押します。 メインメニューが表示されます。 ここで、「ログイン者登録情報一覧」ボタンを押す(一覧が表示された場合は、操作欄の編集を押す)と、 今登録した内容が確認出来ます。修正することも可能です。

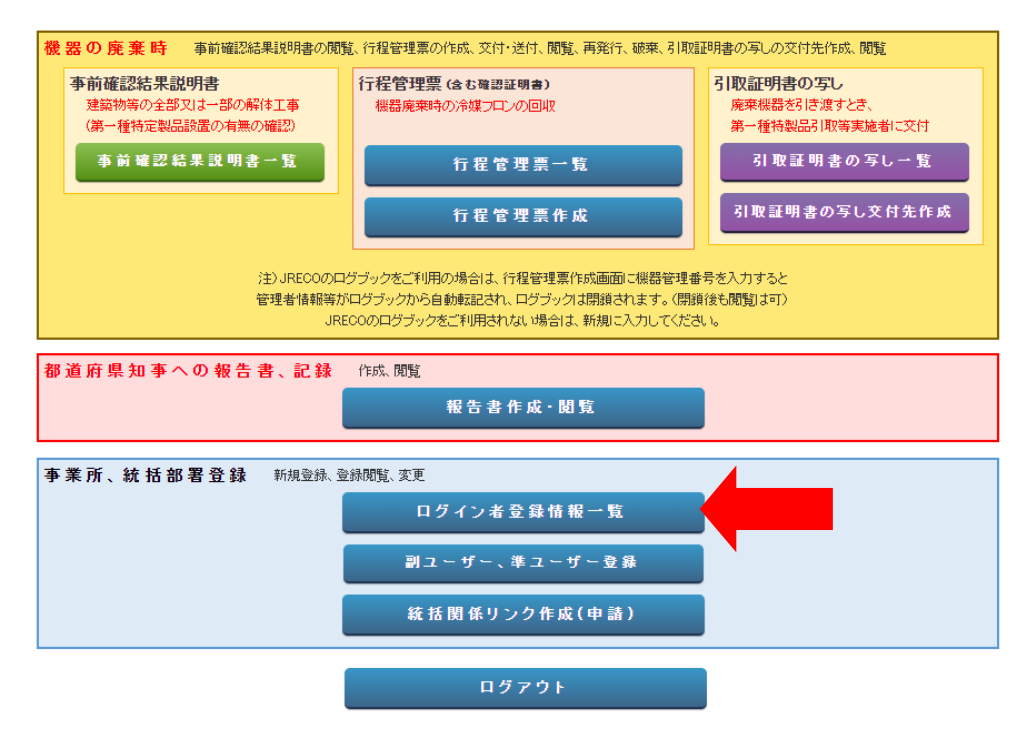

11. 編集画面を表示しました。ここで、あらためて「事業者コード」が表示されます。 廃棄者や取次者に依頼する時にこの事業者コードを教えることにより、この充塡回収業者の情報を すぐに表示することが出来ます。 なお、このコードはシステムが採番するために変更することは出来ません。

| 充塡回                                                                                    | 収業者情報 編集                                 |  |  |  |
|----------------------------------------------------------------------------------------|------------------------------------------|--|--|--|
| -<br>充塡回収業者の編集をおこなってください<br>* がついている項目はかならず入力してください                                    |                                          |  |  |  |
| 作成日                                                                                    | 2015-01-31                               |  |  |  |
| ログインID                                                                                 | ログインID/バスワードは変更できます<br>too0313           |  |  |  |
| パスワード                                                                                  | バスワードを変更する場合は変更するバスワードを入力してください          |  |  |  |
| 確認用バスワード                                                                               | バスワードを変更する場合はこちらにも変更するバスワードを人力し<br>てください |  |  |  |
| ユーザ名 *                                                                                 | 大阪 太郎                                    |  |  |  |
| Email                                                                                  | too_0131@yahoo.co.jp                     |  |  |  |
| 確認用Email                                                                               | too_0131@yahoo.co.jp                     |  |  |  |
| 充填回収事業所名(支店、営業所名)                                                                      | ✓ 大阪回収業 (株) ∨                            |  |  |  |
| 代表者名(都道府県知事報告書の代表者名)                                                                   | 大阪 太郎                                    |  |  |  |
| 郵便番号                                                                                   | 540 -0008 住所検索                           |  |  |  |
| 住所                                                                                     | 大阪府大阪市中央区大手前                             |  |  |  |
| 住所2                                                                                    | 番地以降はこちらで入力してください                        |  |  |  |
| 電話                                                                                     | 06-1111-2222                             |  |  |  |
| Fax                                                                                    | 06-2222-3333                             |  |  |  |
| RRC事業所認定番号                                                                             |                                          |  |  |  |
| 事業者コード         本システムの事業者コードとなります。この番号は変更する事はできません。           事業者コード         R164619685 |                                          |  |  |  |
| 都這府県情報 年度当初保管量 導入時                                                                     | 初、既処理量(磁器整備/修理) 導入時の)既処理量(廃棄)            |  |  |  |
|                                                                                        | 大阪府                                      |  |  |  |
| 第一種フロン類充塡回収業者登録都道別                                                                     | <b>視</b> 大阪府                             |  |  |  |
| 第一種フロン類充塡回収業者登録番号                                                                      | 0123456                                  |  |  |  |
| Email (行程管理票記入者)                                                                       | too 0131@vahoo.co.jp                     |  |  |  |

| 第一種フロン類充塡回収業者登録番号 | O1 23456               |
|-------------------|------------------------|
| Email (行程管理票記入者)  | too_01 31 @yahoo.co.jp |
| 確認用Email          | too_01 31 @yahoo.co.jp |
|                   |                        |

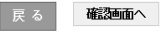

12. ここで、他の都道府県の登録が必要になった場合には、上部の「都道府県追加登録」ボタンを 押すことにより追加で登録することが出来ます。

| RECO   | 一般計画法人 日本冷媒 環境保全機構<br>冷然管理システム                 | ようこそ 大阪 太郎 さん 合 メニュートップ ひ ログアウト<br>利用可能ボイント 0 ボイント 写 ボイント取得口座 下 ボイント履歴 |
|--------|------------------------------------------------|------------------------------------------------------------------------|
| インメニュ  | に戻る 他都道府県追加登録                                  |                                                                        |
| [      | 李填回                                            | 収業者情報 編集                                                               |
| E<br>N | 充塡回収業者の編集をおこなってください<br>< がついている項目はかならず入力してください |                                                                        |
|        | 作成日                                            | 2015-01-31                                                             |
|        | ログインID                                         | ログインID/バスワードは変更できます<br>tooCG13                                         |
|        | パスワード                                          | パスワードを変更する場合は変更するパスワードを入力してください                                        |
|        | 確認用バスワード                                       | バスワードを変更する場合はこちらにも変更するバスワードを入力し<br>てください                               |
|        | ユーザ名 *                                         | 大阪 太郎                                                                  |
|        | Email                                          | too_0131@yahoo.co.jp                                                   |
|        | 確認用Email                                       | too_0131@yahoo.co.jp                                                   |
|        | 充填回収事業所名(支店、営業所名)                              | ✓ 大阪回収業 (株) ✓                                                          |

# 都道府県への報告書作成方法

1. 都道府県への報告書は、メインメニューの「報告書作成・閲覧」から作成します。

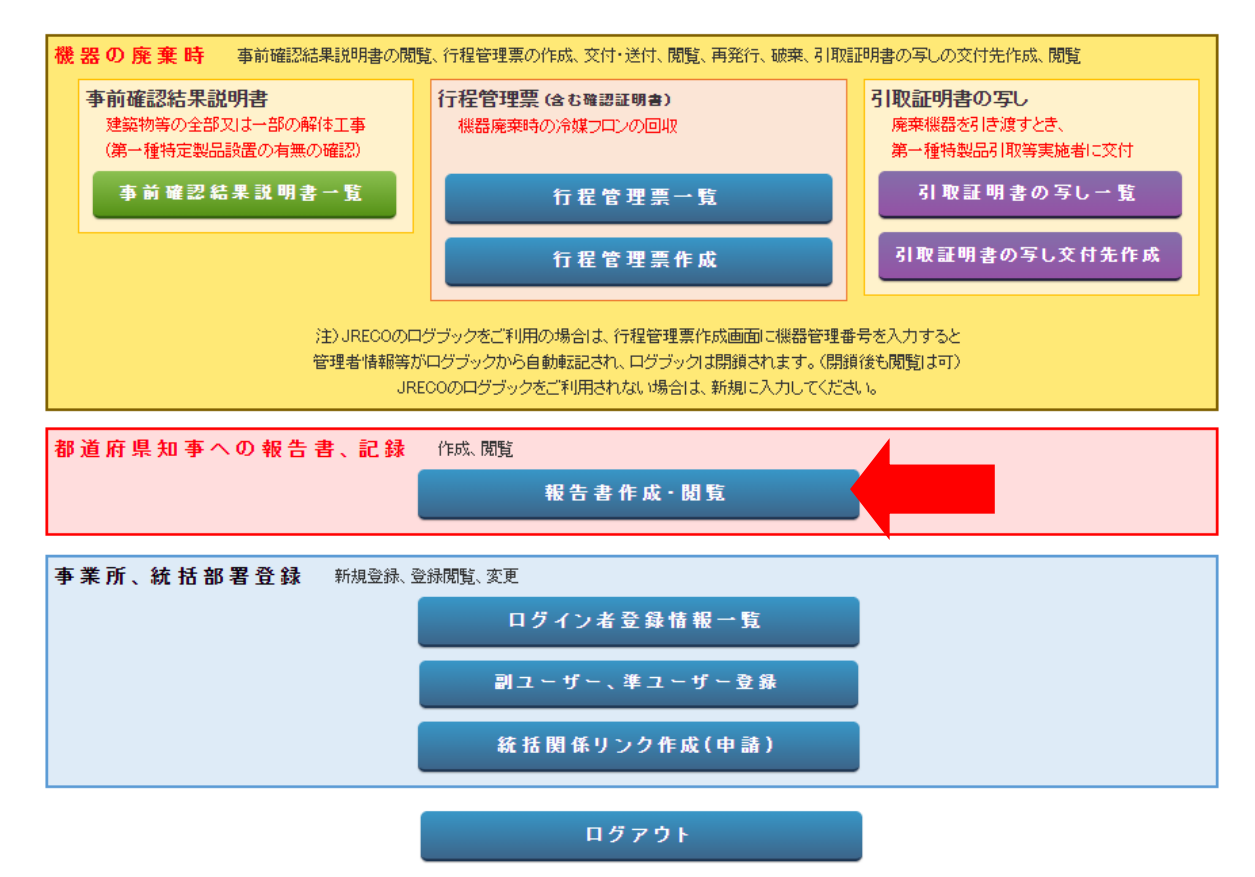

#### 2. 報告書を作成するには「フロン回収量報告書」を選択します。

|                         | 報告書                                         |
|-------------------------|---------------------------------------------|
| 26年度(平成27年5月15日)<br>ます。 | )提出分は旧形式としてPDFでフロン類充塡回収業者記録表、都道府県報告書は対応しており |
| 年度を選択後、報告書を作            | 成してください                                     |
| 種類                      | ◎ フロン充塡回収量報告書 ○ フロン類充塡回収業者記録表               |
| 対象年                     | 2017 ▼年度                                    |
|                         | 💽 すべて 🖸 都道府県別                               |
| 形式                      | ◎ 新形式                                       |
|                         |                                             |
| 出力方法                    | O CSV O PDF                                 |
| 戻る                      | 作成                                          |

注)報告書作成時点で未承諾の回収や充塡のデータは、登録が完了していないために集計されません。 「承認待ち」のログブックやセンター登録申請は、管理者に承諾して戴くようご依頼ください。

| 第一種フロン類                                                                      | 充塡回収業者    | のフロン類子    | 宅塡量及び回                 | 収量等に関          | する報告書    |              |
|------------------------------------------------------------------------------|-----------|-----------|------------------------|----------------|----------|--------------|
| 体工 印 車 副                                                                     |           |           |                        | 4              | 成29年8    | 月 22 日       |
| <b>均</b> 玉宗和争 殿                                                              |           | (郵便番号)    | 100-0001               |                |          |              |
|                                                                              |           | 日 正       | 市古根工作                  | mpsem          |          |              |
|                                                                              |           | 1± //     | <b>果</b> 泉伸   10       |                |          |              |
|                                                                              |           |           | 1-1                    |                |          |              |
|                                                                              |           | 氏 名       | 山田回収業                  | (株)            |          |              |
|                                                                              |           | 代表者       | 山田太郎                   | 印              |          |              |
|                                                                              |           | 雷話番号      | 03-1111-1              | 111            |          |              |
|                                                                              |           | 登録番号      | 12356                  |                |          |              |
| 017年度 フロン類の使用の合理化及び管                                                         | 理の適正化に関   | 目する法律第4   | 7条第3項の規                | 定に基づき、         | 次のとおり執   | 告します。        |
| CFC                                                                          |           |           |                        |                |          |              |
|                                                                              | (1)エアコンデ  | イショナー     | (2)冷蔵機器及               | び冷凍機器          | (3)合計    |              |
|                                                                              | 設置        | 設置以外      | 設置                     | 設置以外           | 設置       | 設置以外         |
| CFCを充塡した第一種特定製品の台数                                                           | 0台        | 0台        | 0台                     | 0台             | 0台       | 0            |
| [1]充塡した量                                                                     | 0.00 kg   | 0.00 kg   | 0.00 kg                | 0.00 kg        | 0.00 kg  | 0.00         |
|                                                                              | (1)エアコンデ  | イショナー     | (2) 冷蔵機器及              | び冷凍機器          | (3)合計    |              |
|                                                                              | 整備        | 廃棄等       | 整備                     | 廃棄等            | 整備       | 廃棄等          |
| CFCを回収した第一種特定製品の台数                                                           | 0台        | 0台        | 0台                     | 0台             | 0台       | 0            |
| [2]回収した量                                                                     | 0.00 kg   | 0.00 kg   | 0.00 kg                | 0.00 kg        | 0.00 kg  | 0.00         |
| 3 年度当初に保官していた量                                                               |           |           |                        |                | 0.00 kg  | 0.00         |
| [4]第一種フロン類再生業者に引き渡した量                                                        |           |           |                        |                | 0.00 kg  | 0.00         |
| <ul> <li>[5] ノロン類戦機業者に引き渡した重</li> <li>(c) 対策50条第156をおしまの損空にというと声/</li> </ul> | +1 去換したつ  | ロン海の島     |                        |                | 0.00 kg  | 0.00         |
| [0]広第30米第1項にたし音の規定により日ら丹:<br>(7)少へ40タに田安まて来に引き渡しと昌                           | 上し、元項したノ  | ロノ規の重     |                        |                | 0.00 kg  | 0.00         |
| [7] 日749米に尻足9 る石に行き彼した重<br>[8] 在度まに保管していた量                                   |           |           |                        |                | 0.00 kg  | 0.00         |
| ICFC                                                                         |           |           |                        |                | 0.00 kg  | 0.00         |
|                                                                              | (1)エアコンデ  | イショナー     | (2) 冷蔵機器及              | び合連機器          | (3)合計    |              |
|                                                                              | 設置        | 設置以外      | 設置                     | 設置以外           | 設置       | 設置以外         |
| HCFCを充填した第一種特定製品の台数                                                          | 0台        | 0台        | 0台                     | 0台             | 0台       | 0            |
| [9]充塡した量                                                                     | 0.00 kg   | 0.00 kg   | 0.00 kg                | 0.00 kg        | 0.00 kg  | 0.00         |
|                                                                              | (1)エアコンデ  | イショナー     | (2)冷蔵機器及               | び冷凍機器          | (3)合計    |              |
|                                                                              | 整備        | 廃棄等       | 整備                     | 廃棄等            | 整備       | 廃棄等          |
| HCFCを回収した第一種特定製品の台数                                                          | 0台        | 0台        | 0台                     | 0台             | 0台       | 0            |
| [10]回収した量                                                                    | 0.00 kg   | 0.00 kg   | 0.00 kg                | 0.00 kg        | 0.00 kg  | 0.00         |
| [11]年度当初に保管していた量                                                             |           |           |                        |                | 0.00 kg  | 0.00         |
| [12]第一種フロン類再生業者に引き渡した量                                                       |           |           |                        |                | 0.00 kg  | 0.00         |
| [13]フロン類破壊業者に引き渡した量                                                          |           |           |                        |                | 0.00 kg  | 0.00         |
| [14]法第50条第1項ただし書の規定により自ら再                                                    | 生し、充塡した   | フロン類の量    |                        |                | 0.00 kg  | 0.00         |
| [15]省令49条に規定する者に引き渡した量                                                       |           |           |                        |                | 0.00 kg  | 0.00         |
| [16]年度末に保管していた量                                                              |           |           |                        |                | 0.00 kg  | 0.00         |
| IFC                                                                          | (1)       |           | (a) be the lab part of | A SA SHE LEGAN | (0) 6 31 |              |
|                                                                              | (1)エアコンデ  | イショナー     | (2) 冷蔵機器及              | ひ行凍機器          | (3)合計    | SILESS (SUR! |
| 1008大協)を依 延時合制日本ムギ                                                           | 設置        | 設置以外      | 設置                     | 設置以外           | 設置       | 設置以外         |
| HFUを元項した第一種特定製品の台数                                                           | 0台        | 0台        | 0台                     | 0台             | 0台       | 0            |
| 11171+MT0107+12                                                              | 1 1100 ka | 1 0.00 km | 1 0016                 | 1 100 60       | 1 0 0 ka | 1 000        |

### 記録表も出力出来ます。

|                                                                                                    |                                                                                                    |                                                                                                    |                                                                                                    |                                                                                                    |                                                                                                    |                                                                                                    |                                                                                                  |                                                                                                    |                                                                                                    |                                                                                                    |                                                                                                    |                                                                                                    |                                                                                                    |                                                                                                    |                                                                                                    |                                              |                                                                                                    |                         |                                                                                                    |                                                                                                    | 00                                                                                                    |                                                                                                    |
|----------------------------------------------------------------------------------------------------|----------------------------------------------------------------------------------------------------|----------------------------------------------------------------------------------------------------|----------------------------------------------------------------------------------------------------|----------------------------------------------------------------------------------------------------|----------------------------------------------------------------------------------------------------|----------------------------------------------------------------------------------------------------|--------------------------------------------------------------------------------------------------|----------------------------------------------------------------------------------------------------|----------------------------------------------------------------------------------------------------|----------------------------------------------------------------------------------------------------|----------------------------------------------------------------------------------------------------|----------------------------------------------------------------------------------------------------|----------------------------------------------------------------------------------------------------|----------------------------------------------------------------------------------------------------|----------------------------------------------------------------------------------------------------|----------------------------------------------|----------------------------------------------------------------------------------------------------|-------------------------|----------------------------------------------------------------------------------------------------|----------------------------------------------------------------------------------------------------|----------------------------------------------------------------------------------------------------|----------------------------------------------------------------------------------------------------|
| <b>イル</b> ホーム                                                                                                    | 挿入 べーう                                                                                                    | シレイアウト 数式                                                                                                    | に データ 校                                                                                                    | 間表示                                                                                                    | 開発 Acrobat                                                                                                    |                                                                                                    |                                                                                                  |                                                                                                    |                                                                                                    |                                                                                                    |                                                                                                    |                                                                                                    |                                                                                                    |                                                                                                    |                                                                                                    |                                              |                                                                                                    |                         |                                                                                                    |                                                                                                    |                                                                                                    | - 8                                                                                                    |
| 💐 🔏 切り取                                                                                                    | 9 M                                                                                                    | S Pゴシック                                                                                                    | * 11 * A                                                                                                    |                                                                                                    | = >>                                                                                                    | 折り返して全体                                                                                                    | 本を表示                                                                                             | する 標準                                                                                                    | *                                                                                                    | 48                                                                                                    | 標準                                                                                                    |                                                                                                    | どちらでもない                                                                                                    | 悪い                                                                                                    | 良                                                                                                    | ມ                                            | ックセル                                                                                                    | -                       | 🎠 🖥                                                                                                    | Σ 7-1 SL                                                                                                    | м • 🕂                                                                                                    | đ                                                                                                    |
| すけ コピー                                                                                                    | E                                                                                                    | IU-H                                                                                                    | - 3 - A -                                                                                                    | Z · ≡ ≡ :                                                                                                    | = (# (# ) <b>#</b>                                                                                                    | セルを結合して                                                                                                    | (中央捕                                                                                             | iz · 🧃 · % ,                                                                                                    | 1.0 .00 <del>*</del>                                                                                                | 件付き テーブ)                                                                                                    | NELT XE                                                                                                    | 1                                                                                                    | リンク セル                                                                                                    | 計算                                                                                                    | *                                                                                                    | 告文 出力                                        |                                                                                                    | 挿入                      | 削除 書                                                                                                    | 式 クルマー                                                                                                    | 並べ替え                                                                                                    | とも                                                                                                    |
| クリップボー                                                                                                    | 5 G                                                                                                    | 77                                                                                                    | 21-                                                                                                    | -                                                                                                    | 記簿                                                                                                    |                                                                                                    |                                                                                                  | 5 数值                                                                                                    | -5                                                                                                    | 封 - 書式:                                                                                                    | 9定。                                                                                                    |                                                                                                    | 2.9                                                                                                    | HIL                                                                                                    |                                                                                                    |                                              |                                                                                                    |                         | ヤル                                                                                                    |                                                                                                    | フィルター 編集                                                                                                    | * 3                                                                                                    |
| S12                                                                                                    | • (n                                                                                                    | fx 0                                                                                                    |                                                                                                    |                                                                                                    | TURE                                                                                                    |                                                                                                    |                                                                                                  | - Advise                                                                                                    |                                                                                                    |                                                                                                    |                                                                                                    |                                                                                                    | 7.0                                                                                                    |                                                                                                    |                                                                                                    |                                              |                                                                                                    |                         |                                                                                                    |                                                                                                    | ( and a                                                                                                    | -                                                                                                    |
| W                                                                                                    | Х                                                                                                    | Y                                                                                                    | Z                                                                                                    | AA                                                                                                    | AB                                                                                                    | AC                                                                                                    | AD                                                                                               | AE AI                                                                                                    |                                                                                                    | AG                                                                                                    | AH                                                                                                    | IA                                                                                                    | AJ                                                                                                    | AK                                                                                                    |                                                                                                    | AL AM                                        | AN                                                                                                    |                         | AO                                                                                                    | AP                                                                                                    | AQ                                                                                                    |                                                                                                    |
| (C) (D)                                                                                                    |                                                                                                    |                                                                                                    |                                                                                                    |                                                                                                    |                                                                                                    |                                                                                                    |                                                                                                  | An am                                                                                                    |                                                                                                    |                                                                                                    |                                                                                                    |                                                                                                    |                                                                                                    |                                                                                                    |                                                                                                    |                                              |                                                                                                    |                         |                                                                                                    |                                                                                                    |                                                                                                    |                                                                                                    |
| CINX                                                                                                    |                                                                                                    |                                                                                                    |                                                                                                    |                                                                                                    |                                                                                                    |                                                                                                    |                                                                                                  | 地理                                                                                                    |                                                                                                    |                                                                                                    |                                                                                                    |                                                                                                    |                                                                                                    |                                                                                                    |                                                                                                    |                                              |                                                                                                    |                         |                                                                                                    |                                                                                                    |                                                                                                    |                                                                                                    |
| 合加采品                                                                                                    | 同胞終了年日日                                                                                                    | 1 1012302 / 東小田                                                                                                    | エアコンディショ                                                                                                    | ナー<br>                                                                                                    | 冷媒·冷凍機                                                                                                    | 器<br>冊(lua)                                                                                                    | 合計                                                                                               | 省令49系<br>景(ha) 引渡年 F                                                                                                    | 業者                                                                                                    | . A PE 97                                                                                                    | 宗教可希思                                                                                                    | 211年毎年                                                                                                    | 破壊業者                                                                                                    | 压力.人                                                                                                    | +r #7 ===#                                                                                                    | 1 可来是 21年春(                                  | 再生業者                                                                                                    | í<br>in c               | 7. 7 Hr 1                                                                                                    | 지수바지용무                                                                                                    | ())) () () () () () () () () () () () ()                                                                                                    | 50<br>m                                                                                                 |
| 643875                                                                                                    | 2017/4/                                                                                                    | 13 廃棄                                                                                                    | -                                                                                                    | 1 1                                                                                                    | 0                                                                                                    | 0 0                                                                                                    | , <sup>–</sup> .                                                                                 | 1 10                                                                                                    |                                                                                                    | 0.4040 00                                                                                                    | AE OT UJ 1887 15                                                                                                    | 51/2 m(F                                                                                                    | 0                                                                                                    | 14-01-1                                                                                                    | 117 BOALD                                                                                                    | 1916875 31/25220                             | 0                                                                                                    |                         | 10°10110 1                                                                                                    | 8.4E6T 91981 %                                                                                                    | 0                                                                                                    | ) 77                                                                                                    |
|                                                                                                    | 2017/4/                                                                                                    | 18 廃棄                                                                                                    |                                                                                                    | 1 1                                                                                                    | 0                                                                                                    | 0 0                                                                                                    |                                                                                                  | 1 10                                                                                                    |                                                                                                    |                                                                                                    |                                                                                                    |                                                                                                    | 0                                                                                                    |                                                                                                    |                                                                                                    |                                              | 0                                                                                                    |                         |                                                                                                    |                                                                                                    | 0                                                                                                    | 1                                                                                                    |
|                                                                                                    |                                                                                                    |                                                                                                    |                                                                                                    | 0                                                                                                    | 0                                                                                                    | 0 0                                                                                                    | ) i                                                                                              | 0 0                                                                                                    |                                                                                                    |                                                                                                    |                                                                                                    |                                                                                                    | 0                                                                                                    |                                                                                                    |                                                                                                    |                                              | 0                                                                                                    |                         |                                                                                                    |                                                                                                    | 0                                                                                                    | j                                                                                                    |
|                                                                                                    |                                                                                                    |                                                                                                    |                                                                                                    | 0 1                                                                                                    | 0                                                                                                    | 0 0                                                                                                    | 0 0                                                                                              | 0 0                                                                                                    |                                                                                                    |                                                                                                    |                                                                                                    |                                                                                                    | 0                                                                                                    |                                                                                                    |                                                                                                    |                                              | 0                                                                                                    |                         |                                                                                                    |                                                                                                    | 0                                                                                                    | )                                                                                                    |
|                                                                                                    |                                                                                                    |                                                                                                    |                                                                                                    | 2 2                                                                                                    | 0                                                                                                    | 0 0                                                                                                    |                                                                                                  | 2 20                                                                                                    |                                                                                                    |                                                                                                    |                                                                                                    |                                                                                                    | 0                                                                                                    |                                                                                                    |                                                                                                    |                                              | ů.                                                                                                    |                         |                                                                                                    |                                                                                                    | 0                                                                                                    | -                                                                                                    |
| _                                                                                                    |                                                                                                    |                                                                                                    |                                                                                                    |                                                                                                    |                                                                                                    |                                                                                                    |                                                                                                  |                                                                                                    |                                                                                                    |                                                                                                    |                                                                                                    |                                                                                                    |                                                                                                    |                                                                                                    |                                                                                                    |                                              |                                                                                                    |                         |                                                                                                    |                                                                                                    |                                                                                                    |                                                                                                    |
|                                                                                                    |                                                                                                    |                                                                                                    |                                                                                                    |                                                                                                    |                                                                                                    |                                                                                                    |                                                                                                  |                                                                                                    |                                                                                                    |                                                                                                    |                                                                                                    |                                                                                                    |                                                                                                    |                                                                                                    |                                                                                                    |                                              |                                                                                                    |                         |                                                                                                    |                                                                                                    |                                                                                                    |                                                                                                    |
|                                                                                                    |                                                                                                    |                                                                                                    |                                                                                                    |                                                                                                    |                                                                                                    |                                                                                                    |                                                                                                  |                                                                                                    |                                                                                                    |                                                                                                    |                                                                                                    |                                                                                                    |                                                                                                    |                                                                                                    |                                                                                                    |                                              |                                                                                                    |                         |                                                                                                    |                                                                                                    |                                                                                                    |                                                                                                    |
|                                                                                                    |                                                                                                    |                                                                                                    |                                                                                                    |                                                                                                    |                                                                                                    |                                                                                                    |                                                                                                  |                                                                                                    |                                                                                                    |                                                                                                    |                                                                                                    |                                                                                                    |                                                                                                    |                                                                                                    |                                                                                                    |                                              |                                                                                                    |                         |                                                                                                    |                                                                                                    |                                                                                                    |                                                                                                    |
| 回収                                                                                                    |                                                                                                    |                                                                                                    |                                                                                                    |                                                                                                    |                                                                                                    |                                                                                                    |                                                                                                  | 処理                                                                                                    |                                                                                                    |                                                                                                    |                                                                                                    |                                                                                                    |                                                                                                    |                                                                                                    |                                                                                                    |                                              |                                                                                                    |                         |                                                                                                    |                                                                                                    |                                                                                                    |                                                                                                    |
| -                                                                                                    |                                                                                                    |                                                                                                    | エアコンディショ                                                                                                    | +-                                                                                                    | 冷媒·冷凍機                                                                                                    | 8                                                                                                    | 合計                                                                                               | 省令49≸                                                                                                    | 業者                                                                                                    |                                                                                                    |                                                                                                    |                                                                                                    | 破壊業者                                                                                                    |                                                                                                    |                                                                                                    |                                              | 再生業者                                                                                                    | f                       |                                                                                                    |                                                                                                    |                                                                                                    | 50                                                                                                    |
| 管理番号                                                                                                    | 回収終了年月E                                                                                                    | 廃棄/整備                                                                                                    | 台                                                                                                    | 量(kg)                                                                                                    | 台                                                                                                    | 量(kg)                                                                                                    | 台                                                                                                | 量(kg) 引渡年月                                                                                                    | 日氏名                                                                                                    | s·名称 認                                                                                                    | 定許可番号                                                                                                    | 引渡量(⊭                                                                                                    | g) 引渡年月日                                                                                                    | 氏名·名                                                                                                    | 3称 認定部                                                                                                    | 〒可番号 引渡量(                                    | <li>g) 引渡年月</li>                                                                                                    | 日氏                      | 名·名称                                                                                                    | 忍定許可番号                                                                                                    | 引渡量(kg)                                                                                                    | 再                                                                                                    |
|                                                                                                    |                                                                                                    |                                                                                                    |                                                                                                    | 0                                                                                                    | 0                                                                                                    | 0 0                                                                                                    | ) (                                                                                              | 0 0                                                                                                    |                                                                                                    |                                                                                                    |                                                                                                    |                                                                                                    | 0                                                                                                    |                                                                                                    |                                                                                                    |                                              | 0                                                                                                    |                         |                                                                                                    |                                                                                                    | 0                                                                                                    | J                                                                                                    |
|                                                                                                    |                                                                                                    |                                                                                                    |                                                                                                    |                                                                                                    |                                                                                                    | 0 0                                                                                                    | 1 1                                                                                              | 0 0                                                                                                    |                                                                                                    |                                                                                                    |                                                                                                    |                                                                                                    | 0                                                                                                    |                                                                                                    |                                                                                                    |                                              | - 01                                                                                                    |                         |                                                                                                    |                                                                                                    |                                                                                                    | 3                                                                                                    |
|                                                                                                    |                                                                                                    |                                                                                                    |                                                                                                    |                                                                                                    | 0                                                                                                    | 0 0                                                                                                    | ) (                                                                                              | 0 0                                                                                                    |                                                                                                    |                                                                                                    |                                                                                                    |                                                                                                    | 0                                                                                                    |                                                                                                    |                                                                                                    |                                              | 0                                                                                                    |                         |                                                                                                    |                                                                                                    | 0                                                                                                    | )                                                                                                    |
|                                                                                                    |                                                                                                    |                                                                                                    |                                                                                                    |                                                                                                    | 0                                                                                                    | 0 0                                                                                                    | ) (                                                                                              | 0 0                                                                                                    |                                                                                                    |                                                                                                    |                                                                                                    |                                                                                                    | 0                                                                                                    |                                                                                                    |                                                                                                    |                                              | 0                                                                                                    |                         |                                                                                                    |                                                                                                    | U                                                                                                    |                                                                                                    |
| a •? •  =                                                                                                    |                                                                                                    |                                                                                                    |                                                                                                    |                                                                                                    |                                                                                                    | 0 0                                                                                                    | ) (                                                                                              | ret                                                                                                    | rot1_20170                                                                                                    | 322141535.0                                                                                                    | :sv [読み取り]                                                                                                    | [用] - Mic                                                                                                    | 0<br>rosoft Excel                                                                                                    |                                                                                                    | _                                                                                                    | 1                                            | 0                                                                                                    |                         |                                                                                                    |                                                                                                    | Ū                                                                                                    |                                                                                                    |
| <mark>, ") •   =</mark><br>1µ                                                                                                    | 挿入 べ-                                                                                                    | ジレイアウト 罰                                                                                                    | マゴ、 データ                                                                                                    | 校開表示                                                                                                    | U<br>開発 Acr                                                                                                    | obat                                                                                                    | ) (                                                                                              | reț                                                                                                    | rot1_20170                                                                                                    | 322141535.4                                                                                                    | csv [読み取り)                                                                                                    | [用] - Mic                                                                                                    | 0<br>rosoft Excel                                                                                                    |                                                                                                    |                                                                                                    | Y-94                                         | 0                                                                                                    |                         |                                                                                                    |                                                                                                    |                                                                                                    |                                                                                                    |
| ■ <b>*7 *</b>   <del>-</del><br>イル ホーム<br>● み切り取                                                                                                    | 挿入 べ-                                                                                                    | ジレイアウト 罰<br>45 Pゴシック                                                                                                    | マポ、データ<br>- 11 -                                                                                                    | 校題 表示<br>A* A* =                                                                                                    | 開発 Acr                                                                                                    | 0 0<br>obat                                                                                                    | ) (                                                                                              | 0 0<br>rep<br>を表示する 標準                                                                                                    | rot1_20170                                                                                                    | 322141535.4                                                                                                    | -sv [読み取り]                                                                                                    | 印用] - Mic<br>標準                                                                                                    | 0<br>rosoft Excel<br>どちらて                                                                                                    | でもない                                                                                                    | 惠                                                                                                    | 良い                                           | 0<br><b>5</b> ± 1 × 1 × 1 × 1 × 1 × 1 × 1 × 1 × 1 × 1                                                                                                    | クセル                     |                                                                                                    | • 泽 🏢                                                                                                    | Σ オート S                                                                                                    | D<br>SUM                                                                                                |
|                                                                                                    | 挿入 バー<br>10 [1<br>×                                                                                                    | ジレイアウト 罰<br>45 Pゴシック<br>B <i>I</i> U + 回                                                                                                    | (a, 7−9<br>- 11 -<br>3 - <u>3</u> - <u>A</u> -                                                                                                    | 校題 表示<br>A <sup>*</sup> A <sup>*</sup> = = = =                                                                                                    | 開発 Acr<br>■ =   ※*<br>■ =   津 律                                                                                                    | 0 0<br>obat<br>雪 折り返し<br>國 セルを結                                                                                                    | ) () () () () () () () () () () () () ()                                                         | 0 0<br>rep<br>を表示する 標準<br>中央期え マ 9 マ 9                                                                                                    | rot1_20170                                                                                                    | 322141535.4<br>*<br>•<br>•<br>•<br>•<br>•<br>•<br>•<br>•<br>•<br>•<br>•<br>•<br>•<br>•<br>•<br>•<br>•<br>•                             | csv [読み取り]                                                                                                    | 印月] - Mic<br>標準<br>メモ                                                                                                    | 0<br>rosoft Excel<br>どちらて<br>リンク 1                                                                                                    | でもない<br>セル                                                                                                    | 悪い                                                                                                    | <u>良い</u><br>警告文                             | 0<br>(<br>手ェッ/<br>出力                                                                                                    | クセル                     |                                                                                                    |                                                                                                    | Σ オート S<br>フィル -<br>2 カリア -                                                                                                    | SUM                                                                                                    |
|                                                                                                    | 挿入 ベー<br>19<br>マ<br>ロビー/胎り付け<br>下 5                                                                                                    | ジレイアウト 罰<br>45 Pゴシック<br>B Z U + 回<br>フ                                                                                                    | (式 データ<br>× 11 ・<br>3 × 34 × <u>A</u> ×                                                                                                    | 校題 表示<br>A* A* = =<br>至 = = =                                                                                                    | 0<br>開発 Acr<br>■ =   參*<br>■ =   译 译                                                                                                    | 0 0<br>obat<br>雪 折り返し<br>空 セルを結<br>ご置                                                                                                    | ) ( ) ( ) ( ) ( ) ( ) ( ) ( ) ( ) ( ) (                                                          | 0 0<br>rep<br>を表示する 標準<br>中央揃え · 9<br>。                                                                                                    | rot1_201704<br>。 , 1.08 -<br>数值                                                                                     | 322141535.4<br>·<br>·<br>·<br>·<br>·<br>·<br>·<br>·<br>·<br>·<br>·<br>·<br>·                                                           | csv [読み取り]<br>テーブルとして<br>者式設定。                                                                                                    | 印月] - Mic<br>標準<br>メモ                                                                                                    | 0<br>rosoft Excel<br>とちらて<br>リンク 1                                                                                                    | でもない<br>セル<br>スタ                                                                                                    | 思い<br>計算<br>イル                                                                                                    | <u>良い</u><br>警告文                             | 0<br>手ェッ/<br>出力                                                                                                    | クセル                     |                                                                                                    | <ul> <li>副除 書式<br/>セル</li> </ul>                                                                                                    | Σ オート S<br>フィル +<br>② クリア +                                                                                                    | 5UM                                                                                                    |
| ・    ・    ・    ・    ・    ・    ・                                                                                                    | 挿入 ペー<br>し<br>、<br>し<br>、<br>し<br>、<br>し<br>、<br>し<br>、<br>し<br>、<br>し<br>、<br>、<br>し<br>、<br>、<br>し<br>、<br>、<br>し<br>、<br>、<br>し<br>し<br>、<br>、<br>し<br>し<br>、<br>、<br>、<br>し<br>、<br>し<br>、<br>し<br>、<br>し<br>、<br>し<br>、<br>の<br>、<br>の | ジレイアウト 割<br>45 Pゴシック<br>B J U - 回<br>万<br>fr 0                                                                                                    | は、データ<br>▼ 11 マ<br>3 ▼                                                                                                    | 校題 表示<br>A <sup>*</sup> A <sup>*</sup> = = =<br>至 = = = =                                                                                                    | 0<br>開発 Acr<br>■ =   ≫~<br>■ ■   詳 詳<br>:                                                                                                    | 0 0<br>obat<br>雪 折り返し<br>配 セルを結<br>記園                                                                                                    | ) ()                                                                                             | 0 0 rep<br>を表示する 標準<br>中央網え ~ 到 ~ 9                                                                                                    | rot1_201704<br>。 , 【88 -<br>款值                                                                                      | 322141535.4<br>*<br>                                                                                                    | csv [読み取り]                                                                                                    | 1用] - Mic<br>標準<br>メモ                                                                                                    | 0<br>rosoft Excel<br>どちらて<br>リンク 1                                                                                                    | でもない<br>セル<br>スタ                                                                                                    | 思い<br>計算<br>ſル                                                                                                    | <u>良い</u><br>警告文                             | 0<br>(<br>手ェッ・<br>出力                                                                                                    | クセル                     |                                                                                                    | <ul> <li>副除 書式<br/>セル</li> </ul>                                                                                                    | Σ オート S<br>フィル ~<br>2 クリア ~                                                                                                    | SUM                                                                                                    |
| ・ ・ ・ ・ ・ ・ ・ ・ ・ ・ ・ ・ ・ ・ ・ ・ ・                                                                                                    | 博入 パー<br>り<br>ンコピー/船り付け<br>下 5<br>G                                                                                                    | ジレイアウト 罰<br>45 Pゴシック<br>B Z ឬ - 四<br>ダ 0<br>ト                                                                                                    | छ <i>∓−७</i><br>• <b>11 •</b><br>3 • <b>3</b> • <b>▲</b> •<br>अ⊃ि                                                                                                    | 校開 表示<br>A <sup>*</sup> A <sup>*</sup> =<br>至 * 王 =<br><sub>反</sub>                                                                                                    | 開発 Acr<br>■ =                                                                                                    | 0 0<br>obat<br>部折り返し<br>建 セルを結<br>ご置                                                                                                    | ) ()                                                                                             | 0 0<br>rep<br>を表示する 標準<br>中央編え                                                                                                    | rot1_201704<br>。 , 1:08 .<br>数值                                                                                     | 322141535.4<br>*<br>*<br>*<br>*<br>*<br>*<br>*<br>*<br>*<br>*<br>*<br>*<br>*<br>*<br>*<br>*<br>*<br>*<br>*                             | csv (読み取り)<br>き テーブルとして<br>書式設定。<br>N                                                                                                    | ) 用] - Mic<br>標準<br>メモ                                                                                                    | 0<br>rosoft Excel<br>とちらて<br>リンク 1                                                                                                    | でもない<br>セル<br>スタ                                                                                                    | 思い<br>計算<br>イル<br>Q                                                                                                    | 良い<br>警告文<br>R                               | 0<br>(手ェッ/<br>出力<br>S                                                                                                    | り セル<br>T               |                                                                                                    | <ul> <li>         ・</li> <li>         ・</li></ul>                                                                                                    | Σオート s<br>フィル =<br>2 グリア =                                                                                                    | SUM                                                                                                    |
|                                                                                                    | 挿入 ベー<br>り<br>・<br>つロビー/胎り付け<br>下 5<br>G                                                                                                    | ジレイアウト 割<br>45 Pゴジック<br>B J U + 照<br>7<br>J D ト                                                                                                    | は、データ<br>→ 11 →<br>3 → <u>3</u> → <u>A</u> →<br>オント                                                                                                    | 校園 表示<br>A <sup>*</sup> A <sup>*</sup> =<br>至 *<br><sub>反</sub>                                                                                                    | 0<br>開発 Acr<br>■ =   参・<br>■ =   律 律<br>I                                                                                                    | 0 0<br>obat<br>部折り返し<br>認 セルを結<br>ご置                                                                                                    | ) ()                                                                                             | 0 0 0<br>rep<br>を表示する 標準<br>中央組え ~ 翌 ~ 9<br>反                                                                                                    | rot1_201700<br>。 , 1.68 -<br>飲値                                                                                     | 322141535.0<br>· · · · · · · · · · · · · · · · · · ·                                                                                   | csv [読み取り]                                                                                                    | )用] - Mic<br>標準<br>メモ                                                                                                    | 0<br>rosoft Excel<br>255ので<br>リンク 1                                                                                                    | でもない<br>セル<br>スタ<br>P                                                                                                    | 思い<br>計算<br>1ル<br>Q                                                                                                    | <u>良い</u><br>警告文<br>R                        | 0<br>(王元)<br>(出力)<br>S                                                                                                    | う セル<br>T               |                                                                                                    | <ul> <li>一部</li> <li>一部</li> <li< td=""><td>Σ オート S<br/>マ オート S<br/>マ オル マ<br/>(2 クリアマ)</td><td>D<br/>SUM</td></li<></ul>                                                                                                    | Σ オート S<br>マ オート S<br>マ オル マ<br>(2 クリアマ)                                                                                                    | D<br>SUM                                                                                                |
| は<br>・<br>・<br>・<br>・<br>・<br>・<br>・<br>・<br>・<br>・<br>・<br>・<br>・                                                                                                    | 挿入 ベー<br>り<br>・<br>コロピー/胎り付け<br>下<br>G                                                                                                    | ジレイアウト 割<br>45 Pゴシック<br>B I U + 図<br>ア<br>チ 0<br>ト                                                                                                    | は、データ<br>・ 11 ・<br>3 ・ <u>3</u> ・ ▲ ・<br>オント                                                                                                    | 校開 表示<br>A* A* = = =<br>在 * = = = =                                                                                                    | 日<br>日<br>日<br>日<br>日<br>日<br>日<br>日<br>日<br>日<br>日<br>日<br>日<br>日<br>日<br>日<br>日<br>日<br>日                                                                                                    | obat<br>副前が返し<br>国セルを結<br>ここ<br>工                                                                                                    | ) () () () () () () () () () () () () ()                                                         | 0 0<br>を表示する<br>標準<br>中央組え ~<br>マー<br>ド<br>エアコンディショナ                                                                                                    | rot1_20170/<br>。 , 1.08 -<br>次在                                                                                     | 322141535.<br>、<br>、<br>、<br>、<br>、<br>、<br>、<br>、<br>、<br>、<br>、<br>、<br>、                                                            | csv [読み取り<br>ま<br>テーブルとして<br>書式設定 ~<br>N                                                                                                    | )用] - Mic<br>標準<br>メモ                                                                                                    | 0<br>rosoft Excel<br>シちらて<br>リンク 1<br>0                                                                                                    | P. もない<br>セル<br>スタ                                                                                                    | 悪い<br>計算<br>小ル<br>Q                                                                                                    | 良い<br>警告文<br>R                               | 0                                                                                                    | ) セル<br>T               | ] ↓<br>  ↓<br>  ↓<br>  ↓                                                                                                    | 前時 書式<br>セル・<br>V                                                                                                    | Σ オート 3<br>및 フィル -<br>2 かりア -                                                                                                    | SUM<br>,<br>W                                                                                           |
| <ul> <li>■ ・ ・ ・</li> <li>● ・ ・</li> <li>● ・ ・</li> <li>● ・ ・</li> <li>● ・ ・</li> <li>● ・</li> <li>● ・</li></ul> | 挿入 ペー<br>り<br>、<br>コピー/貼り付け<br>下<br>G                                                                                                    | ジレイアウト 割<br>45 Pゴシック<br>B I II + II<br>fr 0<br>第一種特定製                                                                                                    | (武 テ−タ<br>× 11 ・<br>1 × 3 × ▲ ×<br>オント                                                                                                    | 校開 表示<br>A* A* = = = = = = = = = = = = = = = = =                                                                                                    | 5<br>開発 Acr<br>■ =   秒*<br>■ =   律律<br>I                                                                                                    | obat<br>副新り返し<br>国セルを結<br>注面<br>一<br>工<br>現<br>の<br>の<br>の<br>の<br>の<br>の<br>の<br>の<br>の<br>の<br>の<br>の<br>の                                                                                                    | ) (<br>)<br>(<br>て全体<br>給して <sup>。</sup>                                                         | 0 0<br>を表示する<br>標準<br>中央網え +<br>ジー 9<br>・<br>ド<br>エアコンディショナ<br>追加の死境                                                                                                    | rot1_20170/<br>, , 1%8<br>及位                                                                                        | 322141535.<br>·<br>·<br>·<br>·<br>·<br>·<br>·<br>·<br>·<br>·<br>·<br>·<br>·                                                            | csv (読み取り<br>き テーブルとして<br>書式設定・<br>N<br>1 82 置時追:                                                                                                   | ) (明] - Mic<br>標準<br>メモ<br>) ()の充填                                                                                                    | 0<br>rosoft Excel<br>どちらて<br>リンク 1<br>0<br>令媒・冷凍機器<br>追加元填                                                                                                    | 756ない<br>セル<br>スタ                                                                                                    | 思い<br>計算<br>ル<br>厚し充増                                                                                                    | 良い<br>警告文<br>R<br>設置時追加充填                    | 0<br>「チェッ・<br>出力<br>合計<br>追加充填                                                                                                    | <sup>ク</sup> セル<br>T    | 】 ↓ #<br>  ↓ #<br>  ↓ ↓<br>  ↓                                                                                                    |                                                                                                    | <ul> <li>び オート 5</li> <li>夏 フィル -</li> <li>2 クリア -</li> <li>回収</li> <li>石填</li> </ul>                                                                                                    | SUM                                                                                                    |
|                                                                                                    |                                                                                                    | ジレイアウト 割<br>45 Pゴシック<br>B J U → E<br>7<br>fr 0<br>第一種特定製<br>山田回取業税                                                                                                    | 武 テータ<br>× 11 ・<br>3 × <u>3</u> × <u>A</u> ×<br>オント<br>H<br>品の整備者<br>()                                                                                                    | 校題 表示<br>A <sup>*</sup> A <sup>*</sup> = = =<br><u>A<sup>*</sup> A<sup>*</sup> = =</u> = =                                                                                                    | 0<br>開発 Acr<br>■ =   秒~<br>■ =   律律<br>I<br>IIIIIIIIIIIIIIIIIIIIIIIIIIIIIIII                                                                                                    | o<br>obat<br>副 がが返し<br>国 セルを結<br>定置                                                                                                    | )<br>(<br>(<br>(<br>(<br>)<br>(<br>)<br>(<br>)<br>(<br>)<br>(<br>)<br>(<br>)<br>(<br>)<br>(<br>) | 0 0 0<br>を表示する 標準<br>中央期え マ 切・9<br>K<br>エアコンディショナ<br>台                                                                                                    | rot1_201700<br>, , *:88                                                                                             | 322141535.0<br>-<br>-<br>-<br>-<br>-<br>-<br>-<br>-<br>-<br>-                                                                          | csv [読み取り]<br>まテーブルとして<br>書式設定・<br>N<br>に<br>設置時追:<br>量(kg)                                                                                         | [用] - Mic<br>標準<br>メモ                                                                                                    | 0<br>rosoft Excel<br>2556で<br>リンク 1<br>0<br>令媒・冷凍機器<br>追加充填<br>台                                                                                                    | でもない<br>セル<br>ア<br>量(kg) 0 0                                                                                                    | 思い<br>計算<br>イル<br>足し充填<br>量(kg)                                                                                                    | 良い<br>警告文<br>段置時追加元境<br>聖(kg)                | 0<br>(<br><u><br/></u>                                                                                                    | り セル<br>T<br>T<br>量(kg) | ↓<br>↓<br>↓<br>↓<br>↓<br>↓<br>↓<br>↓<br>↓<br>↓<br>↓<br>↓<br>↓<br>↓                                                                                                    |                                                                                                    | <ul> <li>び オート 5</li> <li>夏 フィル -</li> <li>2 クリア -</li> <li>回収</li> <li>で填</li> <li>管理</li> <li>0</li> </ul>                                                                                                    | D<br>SUM<br>,<br>W                                                                                      |
|                                                                                                    | □ 挿入 ペー<br>・<br>・<br>・<br>・<br>・<br>・<br>・<br>・<br>・<br>・<br>・<br>・<br>・                                                                                                    | ジレイアウト 割<br>45 P 35ック<br>B 2 虹 ~ 回<br>7<br>が 0<br>ド<br>第一種特定製<br>氏名・名称<br>山田回収業(材<br>山田回収業)                                                                                                    | 式 データ<br>→  11 →<br>→ ·   2 → · ▲ →<br>→ · →<br>→<br>→<br>→<br>→<br>→<br>→<br>→<br>→<br>→<br>→<br>→<br>→<br>→                                                                                                    | 校題 表示 ▲ ▲ ▲ ▲ ■ ■ ■ ■ ■ ■ ■ ■ ■ ■ ■ ■ ■ ■ ■                                                                                                    | 0<br>開発 Acr<br>■ =   参*<br>■ =   译 译<br>I<br>I<br>I<br>I<br>I<br>I<br>I<br>I<br>I<br>I<br>I<br>I<br>I<br>I<br>I<br>I<br>I<br>I                                                                                                    | 0 0<br>obat<br>雪 折り返し<br>国 セルを結<br>ご置                                                                                                    | ) (<br>で全体<br>結合して <sup> の</sup>                                                                 | 0 0<br>を表示する<br>標準<br>弾・9<br>な<br>ド<br>エアコンディショナ<br>追加元項<br>台                                                                                                    | rot1_201700<br>。 , 1%8                                                                                              | 322141535.0<br>・<br>・<br>・<br>・<br>・<br>・<br>・<br>・<br>・<br>・<br>・<br>・<br>・                                                           | csv [読み取り]<br>ますーブルとして<br>書式設定・<br>N<br>単<br>設置時追:<br>量(kg)<br>0                                                                                    | f用] - Mic<br>標準<br>メモ<br>10充填<br>0<br>0                                                                                                    | 0<br>rosoft Excel<br>どちらて<br>リンク 1<br>0<br>令媒・冷凍機器<br>追加充填<br>台<br>((                                                                                                    | でもない<br>セル<br>ア<br>量(kg)<br>0 (0                                                                                                    | 思い<br>計算<br>小<br>戻し充填<br>型(kg)<br>0                                                                                                    | 良い<br>警告文<br>R<br>設置時追加元項<br>量(kg)           | 0<br>(<br>)<br>(<br>)<br>)<br>)<br>(<br>)<br>)<br>)<br>(<br>)<br>(<br>)<br>)<br>(<br>)<br>)<br>(<br>)<br>(<br>)<br>)<br>(<br>)<br>)<br>(<br>)<br>)<br>(<br>)<br>)<br>(<br>)<br>)<br>(<br>)<br>)<br>)<br>(<br>)<br>)<br>(<br>)<br>)<br>(<br>)<br>)<br>(<br>)<br>)<br>)<br>(<br>)<br>)<br>)<br>(<br>)<br>)<br>)<br>) | クセル<br>T<br>T<br>(kg)   | 】<br>↓<br>単<br>・<br>一<br>単<br>・<br>・<br>・<br>・<br>・<br>・<br>・<br>・<br>・<br>・<br>・<br>・<br>・                                                                                                    |                                                                                                    | Σ オート 5<br>3 フィル -<br>2 クリア -<br>回収<br>で填<br>管理<br>0                                                                                                    | D<br>SUM<br>W                                                                                           |
|                                                                                                    |                                                                                                    |                                                                                                    | 武 テータ<br>× 11 ・<br>3・ <u>3</u> ・ <u>A</u> ・<br>*<br>11 ・<br>3・ <u>3</u> ・<br>4<br>+<br>-<br>-<br>-<br>-<br>-<br>-<br>-<br>-<br>-<br>-<br>-<br>-<br>-                                                                                                    | 校題 表示 ▲ ■ ■ ■ ■ ■ ■ ■ ■ ■ ■ ■ ■ ■ ■ ■ ■ ■ ■                                                                                                    | 0<br>開発 Acr<br>■ ■   参・<br>■ ■   漆 律<br>1<br>BIE F 代田1 1<br>BIE F 代田1 1<br>BIE F 代田1 1                                                                                                    | 0 0<br>obat<br>雪 折り返し<br>国 セルを結<br>注置<br>「<br>工<br>集<br>(作業日<br>2017//                                                                                                    | ) (<br>で全体<br>給して<br>6/16                                                                        | 0 0<br>を表示する 標準<br>中央組え -<br>マリンディンヨナ<br>台                                                                                                    | rot1_201700<br>。 , 1:68 -<br>数位<br>                                                                                 | 322141535.4<br>-<br>-<br>-<br>-<br>-<br>-<br>-<br>-<br>-<br>-<br>-<br>-<br>-                                                           | sv [読み取り]<br>ま デーブルとして<br>書式設定・<br>型(kg)<br>0<br>0                                                                                                  | 開] - Mic<br>標準<br>メモ<br>10充填<br>0<br>0                                                                                                    | 0<br>rosoft Excel<br><u>どちらて</u><br><u>リンク1</u><br>0<br>6<br>6<br>位<br>1<br>1<br>1<br>1<br>1<br>1<br>1<br>1<br>1<br>1<br>1<br>1<br>1                                                                                                    | でもない<br>セル<br>ア<br>量(kg)<br>0 (0<br>0 (0                                                                                                    | 思い<br>計算<br>イル<br>戻し充填<br>型(kg)<br>0<br>0                                                                                                    | 良い<br>警告文<br>R<br>設置時追加元項<br>量(kg)           | 0                                                                                                    | り セル<br>T<br>T<br>T     | ↓<br>↓<br>↓<br>↓<br>↓<br>↓<br>↓<br>↓<br>↓<br>↓<br>↓<br>↓<br>↓<br>↓                                                                                                    | 田静 書式     セル     レ     レ     ・     ・     ・     ・     ・     ・     ・     ・     ・     ・     ・     ・     ・     ・     ・     ・     ・     ・     ・     ・     ・     ・     ・     ・     ・     ・     ・     ・     ・     ・     ・     ・     ・     ・     ・     ・     ・     ・     ・     ・     ・     ・     ・     ・     ・     ・     ・     ・     ・     ・     ・     ・     ・     ・     ・     ・     ・     ・     ・     ・     ・     ・     ・     ・     ・     ・     ・     ・     ・     ・     ・     ・     ・     ・     ・     ・     ・     ・     ・     ・     ・     ・    ・ | ∑ オート 5<br>夏 フィル -<br>② クリア -<br>回収<br>管理<br>0<br>0                                                                                                    | SUM<br>,<br>W                                                                                           |
|                                                                                                    |                                                                                                    | ジレイアウト 割           15 P ゴシック           27           20           5 - 種特定           第一種特定           第一種特定           10日回収業様           山田回収業様           山田回収業様           山田回収業様           山田回収業様                                                                                                    | 式 テータ<br>- 11 - 1<br>- 1 <u>3</u> - <u>3</u> - <u></u>                                                                                                    | 校題 表示<br>▲ ▲ ▲ ■ ■<br>全 一 一 一 一 一 一 一 一 一 一 一 一 一 一 一 一 一 一 一                                                                                                    | ○<br>開発 Acr<br>= ● や・<br>= ■ や・<br>= ■ * 律<br>= ■ * 律<br>= ■<br>EC +代田1 - 1<br>EC +代田1 - 1<br>EC +(H) = 1<br>EC +(H) = 1<br>EC + | 0 0<br>obat<br>副 切り返し<br>通 切と結<br>正<br>一<br>工<br>7<br>項<br>作業日<br>2017/<br>2017/<br>2017/                                                                                                    | <ol> <li>で全体</li> <li>6/16</li> <li>7/19</li> <li>7/22</li> </ol>                                | 0 0<br>を表示する<br>歴史<br>中央領え、<br>で<br>で<br>で<br>の<br>で<br>の<br>の<br>、<br>に<br>、<br>、<br>、<br>、<br>、<br>、<br>、<br>、<br>、<br>、<br>、<br>、<br>、                                                                                                    | rot1_201700<br>。 , 1:68 -<br>数位                                                                                     | 322141535.4<br>・<br>・<br>・<br>・<br>・<br>・<br>・<br>・<br>・<br>・<br>・<br>・<br>・                                                           | sv [読み取り]<br>まテーブルとして<br>書式設定。<br>型(kg)<br>0<br>0<br>0<br>0                                                                                         | (用) - Mic<br>標準<br>メモ<br>リの充填<br>0<br>0<br>0<br>0<br>0<br>0<br>0<br>0<br>0<br>0                                                                                                    | 0<br>rosoft Excel<br><u>どちちて</u><br><u>リンク 1</u><br>の<br>の<br>余様、治凍機器<br>追加汚填<br>台<br>(<br>(<br>(<br>(<br>(<br>(<br>(<br>(<br>(<br>(<br>(<br>(<br>(                                                                                                    | でもない<br>セル<br>夏(kg)<br>0 (0<br>0 (0<br>0 (0<br>0 (0<br>0 (0<br>0 (0)                                                                                                    | <ul> <li>思い</li> <li>計算</li> <li>小</li> <li>(ル</li> <li>(ル</li> <li>(μ)</li> <li>(μ)</li>     &lt;</ul> | <u>良い</u><br>警告文<br>段産時追加元填<br>量(kg)         | 0                                                                                                    | フセル<br>王<br>量(kg)       | ↓<br>↓<br>↓<br>↓<br>↓<br>↓<br>↓<br>↓<br>↓<br>↓<br>↓<br>↓<br>↓<br>↓                                                                                                    | ・ 計画 書式     ・ 計画 書式     セル     セル     ・ ジャー     ・ ジャー     ・・・・・・・・・・・・・・・・・・・・・・・・・・・・・・・・・                                                                                                    |                                                                                                    | 5UM<br>,<br>,<br>,<br>,<br>,<br>,<br>,<br>,<br>,<br>,<br>,<br>,<br>,<br>,<br>,<br>,<br>,<br>,<br>,      |
| <ul> <li>□ • 1 = 1</li> <li>ル ホーム</li> <li>よ 切り助</li> <li>ユ ニー</li> <li>・ ・ ・ ・ ・ ・ ・ ・ ・ ・ ・ ・ ・ ・ ・ ・ ・ ・ ・</li></ul>                                                                                                    |                                                                                                    | シレイアウト         図           AS         P 35xyク           B         ズ         ロ           ア         0           方         0           第一種特定製         1           氏名・名称         1           以田回収業料         1           山田回収業料         1           山田回収業料         1           山田回収業料         1                                                                                                    | $\vec{x} = \overline{y} - \overline{y}$<br>$\cdot   11 - 2$<br>$\vec{x} + \Delta \cdot \Delta \cdot \Delta \cdot \Delta \cdot \Delta \cdot \Delta \cdot \Delta \cdot \Delta \cdot \Delta \cdot \Delta$                                                                                                    | 校題 表示 * = = ******************************                                                                                                    | 0<br>開発 Acr<br>■ ● ※・<br>■ ■ ※・<br>■ ■ ※・<br>■ ■ ※・<br>■ ■ ※・<br>■ ■ ※・<br>■ ■ ※・<br>■ ■ ※・<br>■ ■ ※・<br>■ ■ ※・<br>■ ■ ※・<br>■ ■ ※・<br>■ ■ ※・<br>■ ■ ※・<br>■ ■ ※・<br>■ ■ ※・<br>■ ■ ※・<br>■ ■ ※・<br>■ ■ ※・<br>■ ■ ※・<br>■ ■ ※・<br>■ ■ ※・<br>■ ■ ※・<br>■ ■ ※・<br>■ ■ ※・<br>■ ■ ※・<br>■ ■ ※・<br>■ ■ ※・<br>■ ■ ■ ※・<br>■ ■ ■ ※・<br>■ ■ ■ ※・<br>■ ■ ■ ※・<br>■ ■ ■ ※・<br>■ ■ ■ ■ ■ ■ ■ ■ ■ ■ ■ ■ ■ ■ ■ ■ ■ ■ ■                                                                                                     | 0<br>0<br>0<br>0<br>0<br>0<br>0<br>0<br>0<br>0<br>0<br>0<br>0<br>0<br>0<br>0<br>0<br>0<br>0                                                                                                    | o) (<br>ので全体<br>結合して<br>6/16<br>7/19<br>7/22                                                     | 0 0<br>を表示する<br>歴史<br>中央期え+<br>な<br>アコンディショナ<br>台                                                                                                    | rot1_201700<br>。 , 1 %8 .<br>数値                                                                                     | 322141535.0<br>· · · · · · · · · · · · · · · · · · ·                                                                                   | csv [読み取り起<br>き テーガルとして<br>書式設定。<br>N<br>を置時違:<br>量(kg)<br>0<br>0<br>0<br>0                                                                         | (用) - Mic<br>標準<br>メモ<br>の<br>の<br>の<br>の<br>の<br>の<br>の<br>の<br>の<br>の<br>の<br>の                                                                                                    | 0<br>cosoft Excel<br>ジンク 1<br>リンク 1<br>の<br>・<br>介好: 冷凍機器<br>追加汚填<br>合<br>(<br>(<br>(<br>(<br>(<br>(<br>(<br>(<br>)<br>(<br>)<br>、<br>の<br>、<br>の<br>の<br>の<br>、<br>の<br>、<br>の<br>、<br>の<br>、<br>の<br>の<br>、<br>の<br>、<br>の<br>、<br>の<br>の<br>、<br>の<br>、<br>の<br>、<br>の<br>、<br>の<br>、<br>の<br>の<br>、<br>の<br>、<br>の<br>、<br>の<br>、<br>の<br>、<br>、<br>の<br>、<br>の<br>、<br>の<br>、<br>の<br>、<br>の<br>、<br>の<br>、<br>の<br>、<br>の<br>、<br>の<br>、<br>の<br>、<br>の<br>、<br>の<br>、<br>の<br>、<br>の<br>、<br>の<br>、<br>の<br>、<br>の<br>、<br>の<br>、<br>の<br>の<br>、<br>の<br>、<br>の<br>、<br>の<br>、<br>の<br>、<br>の<br>、<br>の<br>、<br>の<br>、<br>の<br>、<br>の<br>、<br>の<br>、<br>の<br>、<br>の<br>、<br>、<br>、<br>の<br>、<br>、<br>、<br>の<br>、<br>の<br>、<br>の<br>、<br>の<br>、<br>の<br>、<br>の<br>、<br>の<br>、<br>、<br>の<br>、<br>の<br>、<br>、<br>、<br>、<br>、<br>、<br>、<br>、<br>の<br>、<br>、<br>、<br>、<br>、<br>、<br>、<br>、<br>、<br>、<br>、<br>、<br>、 | でもない<br>セルレ<br>ア<br>量(kg)<br>0 0 0<br>0 0<br>0 0<br>0 0<br>0 0<br>0 0<br>0 0<br>0 0<br>0 0                                                                                                    | 思い<br>計算<br>小<br>(ル<br>東し充填<br>里(kg)<br>0<br>0<br>0<br>0<br>0<br>0<br>0<br>0<br>0<br>0<br>0<br>0<br>0<br>0<br>0<br>0<br>0<br>0<br>0                                                                                                    | 良い<br>警告文<br>R<br>設置時追加充填<br><sup>(kg)</sup> | 0                                                                                                    | フセル<br>T<br>量(kg)       | ↓<br>↓<br>↓<br>↓<br>↓<br>↓<br>↓<br>↓<br>↓<br>↓<br>↓<br>↓<br>↓<br>↓                                                                                                    |                                                                                                    |                                                                                                    | 5UM<br>,<br>,<br>,<br>,<br>,<br>,<br>,<br>,<br>,<br>,<br>,<br>,<br>,<br>,<br>,<br>,<br>,<br>,<br>,      |
|                                                                                                    |                                                                                                    | ジレイアウト 割       4S P J3xyク       B I I I - 日       フ       た の       第一種特定製       氏名・名称       川田回収業材       山田回収業材       山田回収業材                                                                                                    | 式 テータ<br>• 11 -<br>• 1 <u>3</u> • <u>3</u> • <u>3</u> • <u>3</u> •<br>·<br>·<br>·<br>·<br>·<br>·<br>·<br>·<br>·<br>·                                                                                                    | 校題 表示 ▲ ▲ ■ ■ ■ ■ ■ ■ ■ ■ ■ ■ ■ ■ ■ ■ ■ ■ ■                                                                                                    |                                                                                                    | obat<br>雪 折り返し<br>国 セルを結<br>ご置<br>「<br>「<br>花 填<br>「<br>作業日<br>2017/<br>2017/                                                                                                    | <ul> <li>で全体</li> <li>6/16</li> <li>7/19</li> <li>7/22</li> </ul>                                | 0 0 0<br>を表示する 標準<br>中央組え ~ 2<br>アコンディンヨナ<br>台                                                                                                    | rot1_201700<br>, , 1%3<br>安康<br>                                                                                    | 322141535.0<br>*<br>*<br>*<br>*<br>*<br>*<br>*<br>*<br>*<br>*<br>*<br>*<br>*                                                           | SSV [読み取り]<br>ま式設定・<br>第二次設定・<br>の<br>の<br>の<br>の                                                                                                   | (用) - Mic<br>標準<br>メモ<br>の元頃<br>0<br>0<br>0<br>0<br>0<br>0<br>0<br>0<br>0<br>0<br>0<br>0<br>0<br>0<br>0<br>0                                                                                                    | 0<br>crosoft Excel<br>ジンク 1<br>ワンク 1<br>の<br>・<br>市場、冷凍機器<br>盆加元増<br>合<br>()<br>()<br>()<br>()<br>()<br>()<br>()<br>()<br>()<br>()                                                                                                    | でもない<br>セルレ<br>ア<br>量(kg)<br>0 0 0<br>0 0<br>0 0<br>0 0<br>0 0<br>0 0<br>0 0<br>0 0<br>0 0                                                                                                    | 思い<br>計算<br>イル<br>厚し充填<br>量(kg)<br>0<br>0<br>0<br>0<br>0<br>0<br>0<br>0<br>0<br>0<br>0<br>0<br>0                                                                                                    | <u>良い</u><br>警告文<br>設置時追加元項<br>量(kg)         | 0                                                                                                    | フセル<br>T<br>量(kg)       | □<br>↓<br>↓<br>↓<br>↓<br>↓<br>↓<br>↓<br>↓<br>↓<br>↓<br>↓<br>↓<br>↓                                                                                                    | 田田<br>田田<br>田田                                                                                                    | X オートS     Z オートS     Z オート     Z オー     Z オー     Z | SUM<br>,<br>,<br>,<br>,<br>,<br>,<br>,<br>,<br>,<br>,<br>,<br>,<br>,<br>,<br>,<br>,<br>,<br>,<br>,      |
| <ul> <li>□ □ □ □ □</li> <li>ホーム</li> <li>メ t008</li> <li>ロビー</li> <li>マビー</li> <li>クリップホー</li> <li>S12</li> <li>住東京都千斤</li> <li>東京都千斤</li> <li>東京都千斤</li> <li>東京都千斤</li> </ul>                                                                                                    | ・<br>・<br>・<br>・<br>・<br>・<br>・<br>・<br>・<br>・<br>・<br>・<br>・<br>・                                                                                                    | シレイアウト 割<br>AS P35ック<br>B I I - 日<br>F 0<br>F 0<br>単一種特定製<br>山田回収業利<br>相田回収業利<br>相田回収業利                                                                                                    | 式 データ<br>- 11 -<br>1 - 1 2 - 2 - A -<br>オント<br>H<br>H<br>品の整備者<br>E)<br>E)<br>E)<br>E)<br>E)<br>E)<br>E)<br>E)<br>E)<br>E)                                                                                                    | 校題 表示 - = = = = = = = = = = = = = = = = = =                                                                                                    |                                                                                                    | obat<br>副 初の表<br>副 初の表<br>一<br>工<br>二<br>二<br>二<br>二<br>二<br>二<br>二<br>二<br>一<br>新の返し<br>国<br>で<br>し<br>を<br>精<br>二<br>二<br>一<br>二<br>一<br>新の返し<br>国<br>で<br>し<br>を<br>精<br>二<br>二<br>二<br>二<br>、<br>二<br>、<br>、<br>、<br>、<br>、<br>、<br>、<br>、<br>、<br>、<br>、<br>、<br>、 | o (<br>で全体<br>給して <sup>の</sup><br>6/16<br>7/19<br>7/22                                           | 0 0<br>を表示する<br>歴史期え -<br>マランディショナ<br>追加の元項                                                                                                    | rot1_201700<br>, , , , , , , , , , , , , , , , , , ,                                                                | 322141535.<br>・<br>・<br>・<br>・<br>・<br>・<br>・<br>・<br>・<br>・<br>・<br>・<br>・                                                            | CSV (読み取り)<br>まテーブルとして<br>書式設定・<br>N<br>(記) 定時(値)<br>量(kg)<br>0<br>0<br>0<br>0<br>0                                                                 | 開] - Mic<br>標準<br>メモ<br>の元填<br>0<br>0<br>0<br>0<br>0<br>0                                                                                                    | 0<br>rosoft Excel<br>ジンク 1<br>リンク 1<br>0<br>の<br>市場で、冷凍機器<br>値力応力損<br>台                                                                                                    | でもない<br>セル<br>型(kg)<br>の<br>の<br>の<br>の<br>の<br>の<br>の<br>の<br>の<br>の<br>の<br>の<br>の                                                                                                    | 思い<br>計算<br>イル<br>厚し充填<br>量(kg)<br>0<br>0<br>0<br>0<br>0<br>0<br>0<br>0<br>0<br>0<br>0<br>0<br>0<br>0<br>0<br>0<br>0<br>0<br>0                                                                                                    | <u>良い</u><br>警告文<br>設置時迫加元境<br>量(kg)         | 0                                                                                                    | フセル<br>T<br>量(kg)       | ■                                                                                                    | (別) 書式<br>セル     セル     セル     セル     セル     電式     セル     セル     セル     セル     ロー     ロー                                                             | X オート 5<br>Z オート 5<br>Z オート 5                                                                                                    | SUM<br>                                                                                                 |
|                                                                                                    | (1) (1) (1) (1) (1) (1) (1) (1) (1)                                                                                                    | シレイアウト         割           AS         P ゴシック           B         ズ           ア         0           テ         0           第二種特定與         日           氏名・名称         日           氏名・名称         山田回収業様構           山田回収業構         山田回収業                                                                                                    | 式 $\overline{f} - \overline{f}$<br>$+   11 - \overline{f}   +   22 + \Delta + \overline{f} + \overline{f} + \overline$ | 校題 表示 ▲ ▲ ■ ■ ■ ■ ■ ■ ■ ■ ■ ■ ■ ■ ■ ■ ■ ■ ■                                                                                                    | 0<br>■ ■ ● ● ● ● ● ● ● ● ● ● ● ● ● ● ● ● ● ●                                                                                                    | 0 0<br>obat<br>副 折り返し<br>通 セルを結<br>ご置                                                                                                    | o (<br>で全体<br>給して<br>6/16<br>7/19<br>7/22                                                        | 0 0<br>を表示する<br>単央組え+<br>で<br>部<br>で<br>部<br>で<br>に<br>で<br>に<br>で<br>に<br>で<br>に<br>で<br>に<br>で<br>に<br>の<br>の<br>う<br>の<br>し<br>の<br>の<br>う<br>の<br>し<br>の<br>の<br>の<br>う<br>の<br>の<br>の<br>の<br>の<br>の<br>の<br>の<br>の<br>の<br>の<br>の<br>の | rot1_201700<br>。 , 「北8 .<br>数位                                                                                      | a22141535.0<br>・<br>・<br>・<br>・<br>・<br>・<br>・<br>・<br>・<br>・<br>・<br>・<br>・                                                           | csv [読み取り]<br>= デーブルとして<br>= ポロシェー<br>の<br>の<br>の<br>の                                                                                              | 用] - Mice<br>標準<br>メモ<br>0<br>0<br>0<br>0<br>0<br>0<br>0<br>0<br>0<br>0<br>0<br>0<br>0<br>0                                                                                                    | 0<br>rosoft Excel<br>ジンク 1<br>りンク 1<br>の<br>が項<br>谷<br>( ( (<br>( (<br>( (                                                                                                    | でもない<br>フスタ<br>型(kg)<br>の (C<br>の (C<br>の (C<br>の (C<br>の (C<br>の (C)                                                                                                    | 思い<br>計算<br>小/ル<br>厚し充填<br>型(kg)<br>0<br>0<br>0<br>0<br>0<br>0<br>0<br>0<br>0<br>0<br>0<br>0<br>0<br>0<br>0<br>0<br>0<br>0<br>0                                                                                                    | 良い<br>警告文<br>R<br>設置時追加元填<br>量(kg)           | 0                                                                                                    | フセル<br>T<br>T<br>(kg)   | ↓<br>↓<br>↓<br>↓<br>↓<br>↓<br>↓<br>↓<br>↓<br>↓<br>↓<br>↓<br>↓<br>↓                                                                                                    | ・ 日本         ・・・・・・・・・・・・・・・・・・                                                                                                    | X オート S     J マイル -     マ     マ                                                                                                    | SUM<br>                                                                                                 |
|                                                                                                    |                                                                                                    | シレイアウト B<br>4S P35ック<br>B J J - 「<br>フ<br>チ 0<br>第一種特定<br>以田田収収業様様<br>山田田収収業様様<br>山田田収収業様様                                                                                                    | 式 <del>アーク</del><br>-  11 -  <br>-   2   <u>2</u> - <u>A</u> - <u>A</u> -                                                                                                    | 校題 表示<br>▲ ▲ ▲ ■ ■<br>■ ■<br>■ ■<br>■<br>■<br>■<br>■<br>■<br>■<br>■<br>■<br>■<br>■<br>■<br>■<br>■                                                                                                    |                                                                                                    | 0 0<br>obat<br>副切りを結<br>ここ<br>「<br>「<br>第<br>第<br>5<br>項<br>(作業日<br>2017/<br>2017/                                                                                                    | <ul> <li>ので全体</li> <li>新会しての</li> <li>6/16</li> <li>7/19</li> <li>7/22</li> </ul>                | 0 0<br>を表示する<br>構築<br>中央網え ~<br>ほ<br>弾・ 9<br>・<br>に<br>エアコンディショナ<br>台                                                                                                    | rot1_201700<br>。 , 「188<br>安徽在<br>型(kg)<br>0<br>0<br>1<br>1<br>0<br>2<br>2                                          | a22141535.0<br>・<br>・<br>・<br>・<br>・<br>・<br>・<br>・<br>・<br>・<br>・<br>・<br>・                                                           | csv [読み取り]<br>また。<br>またので、<br>またので、<br>を<br>またので、<br>の<br>の<br>の<br>の<br>の<br>の                                                                     | 用] - Micc<br>標準<br>メモ<br>0<br>0<br>0<br>0<br>0<br>0<br>0<br>0<br>0<br>0<br>0<br>0<br>0<br>0<br>0<br>0                                                                                                    | 0<br>でosoft Excel<br>ジンク 1<br>0<br>・<br>分類・冷凍機器<br>追加汚填<br>台<br>(<br>(<br>(<br>(<br>(<br>(<br>(<br>(<br>(<br>(<br>(<br>(<br>(                                                                                                    | でもない<br>235<br>量(kg)<br>0 C<br>0 C<br>0 C<br>0 C<br>0 C<br>0 C<br>0 C<br>0 C                                                                                                    | <u>思い</u><br>計算<br>小<br>足し充填<br>量(kg)<br>0<br>0<br>0<br>0<br>0<br>0<br>0<br>0<br>0<br>0<br>0<br>0<br>0<br>0<br>0<br>0<br>0<br>0<br>0                                                                                                    | 良い<br>警告文<br>R<br>設置時追加の元項<br>堂(kg)          | 0<br>(出力                                                                                                    | フセル<br>T<br>量(kg)<br>)  | □<br>↓<br>↓<br>↓<br>↓<br>↓<br>↓<br>↓<br>↓<br>↓<br>↓<br>↓<br>↓<br>↓                                                                                                    | 日本 単式     日本 単式     セル     セル     マ     マ | スート 5<br>マ フル -<br>マ クリア -<br>マ クリア -<br>ロ 収<br>て 垣<br>の<br>の                                                                                                    | D<br>SUM<br>,                                                                                           |
|                                                                                                    | #A ペー<br>19<br>・<br>コロビー/知り付け<br>F の<br>・<br>の<br>・<br>の<br>・<br>・<br>・<br>・<br>・<br>・<br>・<br>・<br>・<br>・<br>・<br>・<br>・                                                                                                    |                                                                                                    | 式 <del>アータ</del><br>-  11 -<br>  -   <u>ふ</u> - <u>ム</u> -<br>メント<br>4<br>4<br>品の整備者<br>()<br>()<br>()<br>()<br>()                                                                                                    | 校開 表示<br>A A A =<br>2 =<br>2 = | 0<br>■ ■ ◎ **<br>■ ■ ◎ **<br>■ ■ ◎ **<br>■ ■ ◎ **<br>■ ■ ■ **<br>■ ■ ■ **<br>■ ■ ■ **<br>■ ■ ■ **<br>■ ■ ■ **<br>■ ■ ■ **<br>■ ■ ■ **<br>■ ■ ■ **<br>■ ■ ■ **<br>■ ■ ■ ■ **<br>■ ■ ■ ■ **<br>■ ■ ■ **<br>■ ■ ■ ■ **<br>■ ■ ■ ■ **<br>■ ■ ■ ■ **<br>■ ■ ■ **<br>■ ■ ■ ■ **<br>■ ■ ■ **<br>■ ■ ■ **<br>■ ■ ■ **<br>■ ■ ■ **<br>■ ■ ■ **<br>■ ■ ■ **<br>■ ■ ■ **<br>■ ■ ■ **<br>■ ■ ■ **<br>■ ■ ■ **<br>■ ■ ■ **<br>■ ■ ■ **<br>■ ■ ■ **<br>■ ■ ■ **<br>■ ■ ■ **<br>■ ■ ■ **<br>■ ■ = *<br>■ ■ = *<br>■ = *<br>■ *<br>■ = *<br>■ = *<br>■ *<br>■ *<br>■ *<br>■ *<br>■ *<br>■ *<br>■ *<br>■                                                                                                    | 0 0<br>obat<br>副 折り返し<br>国 むルを結<br>ご置<br>「<br>万 項<br>作業日<br>2017/<br>2017/                                                                                                    | <ul> <li>ので全体</li> <li>結合して</li> <li>6/16</li> <li>7/19</li> <li>7/22</li> </ul>                 | 0 0<br>を表示する<br>標準<br>中央領え -<br>ジー う<br>K<br>エアコンディショナ<br>台                                                                                                    | rot1_201700<br>。 , 1 %                                                                                              | 322141535.4<br>で<br>の<br>の<br>の<br>の<br>の<br>の<br>の<br>の<br>の<br>の<br>の<br>の<br>の                                                      | csv [読み取り]<br>テーブルとして<br>書式設定・                                                                                                    | <ul> <li>用] - Mice</li> <li>標準</li> <li>メモ</li> <li>シレン</li> <li>シレン&lt;</li></ul> | 0<br>rosoft Excel<br>ジンク 1<br>0<br>6<br>6<br>6<br>7<br>4弾、冷凍機器<br>台加万項<br>6<br>6<br>(<br>(<br>(<br>(<br>(<br>(<br>(<br>(<br>(<br>(                                                                                                    | またのでもない     またのでもない     またのでもない     またのでもない     またのでの     またのでの     ま | 思い<br>計算<br>イル<br>足し充填<br>量(kg)<br>0<br>0<br>0<br>0<br>0<br>0<br>0<br>0<br>0<br>0<br>0<br>0                                                                                                    | 良い<br>警告文<br>R<br>設置時追加の元項<br>量(vg)          | 0<br>(上力<br>(上力<br>合計<br>追加充填<br>0<br>0<br>0<br>0<br>0<br>0<br>0<br>0<br>0<br>0<br>0<br>0<br>0                                                                                                    | フセル<br>T<br>量(kg)       | ■<br>・<br>一<br>一<br>一<br>一<br>二<br>二<br>二<br>二<br>二<br>二<br>二<br>二<br>二<br>二<br>二<br>二<br>二                                                                                                    |                                                                                                    | スート 5<br>マフル -<br>マクルア -<br>マクルア -<br>マクル -<br>マクル -<br>マクル -<br>マクル -<br>マクル -<br>マクル -<br>マクル -<br>マクル -<br>マクル -<br>マクル -<br>マクル -<br>マクル -<br>マクル -<br>マクル -<br>マクル -<br>マクル -<br>マクル -<br>マクル -<br>マクル -<br>マクル -<br>マクル -<br>マクル -<br>マクル -<br>マクル -<br>マクル -<br>マクル -<br>マクル -<br>マクル -<br>マクル -<br>マクル -<br>マクル -<br>マクル -<br>マクル -                                                                                                    | D<br>SUM<br>,<br>,<br>,<br>,<br>,<br>,<br>,<br>,<br>,<br>,<br>,<br>,<br>,<br>,<br>,<br>,<br>,<br>,<br>, |
|                                                                                                    | ->> 人報<br>9<br>9<br>9<br>9<br>9<br>9<br>9<br>9<br>9<br>9<br>9<br>9<br>9<br>9<br>9<br>9<br>9<br>9<br>9                                                                                                    | シレイアウト 割<br>AS P 35ック<br>B I II - 日<br>ア<br>の<br>ア<br>の<br>第一種特定製<br>氏名・名称<br>業務構<br>山田回収業構<br>構<br>山田回収業構                                                                                                    | 式 テータ<br>-  11 -<br>  +   32 - A -<br>ホント<br>4<br>日の 整備者<br>(2)<br>(3)<br>(3)<br>(3)<br>(3)                                                                                                    | 校題 表示 ▲ ▲ ▲ ▲ ▲ ▲ ▲ ▲ ▲ ▲ ▲ ▲ ▲ ▲ ▲ ▲ ▲ ▲                                                                                                    | 0<br>■ ■ ◆ **<br>■ ■ ◆ **<br>■ ■ ◆ **<br>■ ■ ↓ # #<br>■ ■ ↓ # #<br>■ ■ ↓ # #<br>■ ■ ↓ # #<br>■ ■ ↓ # #<br>■ ■ ↓ # #<br>■ ■ ↓ # #<br>■ ■ ↓ # #<br>■ ■ ↓ # #<br>■ ■ ↓ # #<br>■ ↓ # #<br>■ ↓ # ↓ # ↓ # ↓ #<br>■ ↓ # ↓ # ↓ # ↓ #<br>■ ↓ # ↓ # ↓ # ↓ # ↓ # ↓ # ↓ # ↓ # ↓ # ↓                                                                                                    | o 0 0<br>obat<br>雪が約返しを結<br>ご置<br>7元填<br>作業日<br>2017/<br>2017/<br>2017/                                                                                                    | )<br>で全体<br>結合して<br>6/16<br>7/19<br>7/22                                                         | 0 0<br>を表示する<br>単央網え +<br>アコンディショナ<br>合<br>エアコンディショナ                                                                                                    | roti_20170/<br>次症<br>型(kg)<br>0<br>0<br>1<br>1<br>0<br>2                                                            | 222141555.c<br>33 条件付<br>数件<br>型<br>数件<br>数件<br>数件<br>数件<br>数件<br>数件<br>数件<br>数件<br>数件<br>数件                                           | <pre>csv [読み取り] f テーブルとして 書式設定・ N i 設置時追 量(kg) 0 0 0 0 0</pre>                                                                                      | 用] - Mic (標準)<br>標準<br>√×モ<br>0 0<br>0 0<br>0 0<br>0 0<br>0 0<br>0 0<br>0 0                                                                                                    | 0<br>rosoft Excel<br>ジカらて<br>リンク 1<br>0<br>市好: 冷凍機器<br>金加汚境<br>合何: 冷凍機器                                                                                                    | をちない<br>フスタン<br>型(kg)<br>の<br>の<br>て<br>の<br>の<br>て<br>の<br>の<br>の<br>の<br>の<br>の<br>の<br>の<br>の<br>の<br>の<br>の<br>の                                                                                                    | 思い<br>計算<br>イル<br>夏した境<br>夏(kg)<br>0<br>0<br>0<br>0<br>0<br>0<br>0<br>0<br>0<br>0<br>0<br>0<br>0<br>0<br>0<br>0<br>0<br>0<br>0                                                                                                    | <u>良い</u><br>警告文<br>段置時追加元填<br>量(kg)         | 0<br>下元7<br>出力<br>合計<br>追加充填<br>0<br>0<br>0<br>1<br>0<br>0<br>2<br>6<br>1<br>0<br>0<br>1<br>0<br>0<br>2<br>6<br>1<br>6<br>1<br>7<br>1<br>6<br>1<br>7<br>1<br>6<br>1<br>6<br>1<br>6<br>1<br>6<br>1<br>7<br>1<br>6<br>1<br>6<br>1<br>6<br>1<br>6<br>1<br>6<br>1<br>6<br>1<br>6<br>1<br>6<br>1<br>6<br>1<br>6<br>1<br>6<br>1<br>6<br>1<br>6<br>1<br>6<br>1<br>6<br>1<br>7<br>1<br>7<br>1<br>6<br>1<br>6<br>1<br>6<br>1<br>6<br>1<br>6<br>1<br>6<br>1<br>6<br>1<br>6<br>1<br>6<br>1<br>6<br>1<br>7<br>1<br>6<br>1<br>6<br>1<br>6<br>1<br>6<br>1<br>6<br>1<br>6<br>1<br>6<br>1<br>6<br>1<br>6<br>1<br>6<br>1<br>6<br>1<br>6<br>1<br>6<br>1<br>6<br>1<br>6<br>1<br>6<br>1<br>6<br>1<br>6<br>1<br>6<br>1<br>6<br>1<br>6<br>1<br>7<br>1<br>7<br>1<br>1<br>1<br>1<br>1<br>1<br>1<br>1<br>1<br>1<br>1<br>1<br>1                                                                                                    | フセル<br>T<br>T<br>2      | ■<br>・<br>・<br>・<br>・<br>・<br>・<br>・<br>・<br>・<br>・<br>・<br>・<br>・                                                                                                    | (前時)<br>(前時)<br>(前時)<br>(前時)<br>(前時)<br>(前時)<br>(前時)<br>(前時)<br>(前時)<br>(前時)<br>(前時)<br>(前時)<br>(前時)<br>(前時)<br>(前時)<br>(前前)<br>(前前)<br>(前)<br>(前前)<br>(前)<br>(前)<br>(前)<br>(前)<br>(前)<br>(前)<br>(前)<br>(前)<br>(前)<br>(前)<br>(前)<br>(前)<br>(前)<br>(前)<br>(前)<br>(前)<br>(前)<br>(前)<br>(前)<br>(前)<br>(前)<br>(前)<br>(前)<br>(前)                                                                                                    | スート S     マイル -     マイル -     マイル -     マイル -     マイル -     マイル -     マイル -     マイル -     マイル -     マイル -     マール -     マール -    | SUM<br>,<br>,<br>,<br>,<br>,<br>,<br>,<br>,<br>,<br>,<br>,<br>,<br>,<br>,<br>,<br>,<br>,<br>,<br>,      |
| <ul> <li>■ ・   =</li> <li>(1) ホーム</li> <li>★ ・ ひり思</li> <li>● まえ</li> <li>かりプポー</li> <li>&gt; S12</li> <li>住所</li> <li>住所</li> <li>都千斤</li> <li>年東京京都千斤</li> <li>東京京都千斤</li> </ul>                                                                                                    |                                                                                                    | ジレイアクト 割     ダ ア ゴシック     ダ ア ゴシック     ダ ア ゴシック     ダ ア ゴシック     ダ ア ゴシック     ダ ア ゴシック     ダ ア ゴシック     ダ ア ゴン     ダ ア ゴン     ダ ア ゴン     ダ ア ゴン     ダ ア ゴン     ダ ア ゴン     ダ ア ゴン     ダ ア ゴン     ダ ア ゴン     ダ ア ゴン     ダ ア ゴン     ダ ア ゴン     ダ ア ゴン     ダ ア ゴン     ダ ア ゴン     ダ ア ゴン     ダ ア ゴン     ダ ア ゴン     ダ ア ゴン     ダ ア ゴン     ダ ア ゴン     ダ ア ゴン     ダ ア     ダ ア ゴン     ダ ア ゴン     ダ ア ゴン     ダ ア     ダ ア | 式 F-9<br>- 11 - 1<br>- 11 - 3<br>- 11 - 3<br>- 11 -                                                                                                    | 校園 表示 ▲ ▲ ■ ■ ■ ■ ■ ■ ■ ■ ■ ■ ■ ■ ■ ■ ■ ■ ■                                                                                                    |                                                                                                    | 000000000000000000000000000000000000                                                                                                    | 0 (<br>で全体<br>論合して<br>6/16<br>7/19<br>7/22                                                       | 0 0<br>を表示する<br>単央組え+<br>に<br>エアコンディショナ<br>追加の元頃<br>エアコンディショナ<br>追加の元頃                                                                                                    |                                                                                                    | 222141555.4<br>2<br>2<br>2<br>2<br>2<br>3<br>3<br>3<br>条件付約<br>5<br>5<br>1<br>1<br>1<br>1<br>1<br>1<br>1<br>1<br>1<br>1<br>1<br>1<br>1 | csv [読み取り]<br>ま デーブルとして<br>書式設定 -<br>N<br>( 設定世時泊:<br>量(kg)<br>0<br>0<br>0<br>0<br>0<br>0<br>0<br>0<br>0<br>0<br>0<br>0<br>0                        | (標準)<br>(標準)<br>(水平)<br>(水平)<br>(水平)<br>(水平)<br>(水平)<br>(水平)<br>(水平)<br>(水平                                                                                                    | ○<br>rosoft Excel<br>25557<br>リンク1<br>○<br>市経: 冷凍機器<br>追加汚填<br>合<br>((<br>(<br>(<br>(<br>(<br>(<br>(<br>(<br>(<br>(<br>(<br>(<br>(                                                                                                    |                                                                                                    | 思い<br>計算<br>化<br>見し充填<br>見(kg)<br>の<br>の<br>の<br>の<br>の<br>の<br>の<br>の<br>の<br>の<br>の<br>の<br>の<br>の<br>の<br>の<br>の<br>の<br>の                                                                                                    | <u>良い</u><br>警告文                             | ○                                                                                                    | フセル<br>T<br>量(kg)       | U     アリーボー     アリーボー      アリーボー     アリーボー     アリーボー     アリーボー     アリーボー     アリーボー     アリーボー     アリーボー     アリーボー     アリーボー     アリーボー     アリーボー     アリー     アリーボー     アリーボー     アリー     アリーボー     アリー     アリー      アリー      アリー      アリー      アリー      アリー      アリー      アリー      アリー      アリー      アリー      アリー      アリー      アリー      アリー      アリー      アリー      アリー      アリー      アリー      アリー      ア      アリー      アリー      アリー      ア      ア      アリー      アリー      アリー      アリー      アリー      アリー      アリー      アリー      アリー      アリー      アリー      アリー       ア      アリー      アリー      アリー      アリー      ア       ア       ア      ア       ア | ・ 日本         ・・・・・・・・・・・・・・・・・・                                                                                                    | 2 オート 5<br>通 フル・<br>2 オート 5<br>通 フル・<br>2 切炉 *<br>回収<br>0<br>0<br>0<br>0<br>0<br>0<br>0<br>0<br>0<br>0<br>0<br>0<br>0                                                                                                    | D<br>SUM<br>W<br>W                                                                                      |
|                                                                                                    | #入 ペー<br>19<br>・<br>・<br>ロロビー/船り付け<br>ボー<br>・<br>の<br>・<br>・<br>・<br>・<br>・<br>・<br>・<br>・<br>・<br>・<br>・<br>・<br>・                                                                                                    | シレイアクト         割           AS         P35x0           B         エリ           ア         ア           方         0           第一種特定製         ・           第二番特定製         ・           第二番特定製         ・           第二番特定製         ・           第二番特定製         ・           第二番特定製         ・           第二番特定製         ・                                                                                                    | 式 データ<br>-  11 -<br>] -   32 - ム<br>- スント<br>-<br>-<br>-<br>-<br>-<br>-<br>-<br>-<br>-<br>-<br>-<br>-<br>-                                                                                                    | 校型 表示<br>本 本 本 一 = = = = = = = = = = = = = = = =                                                                                                    |                                                                                                    | 0000000000000000000000000000000000000                                                                                                    | 6/16<br>6/16<br>7/19<br>7/22                                                                     | 0 0<br>を表示する<br>標準<br>中央領え -<br>マーク<br>ド<br>エアコンディショナ<br>合<br>エアコンディショナ<br>自加の天頃<br>と                                                                                                    | rrot1_201700<br>・ * 201700<br>の<br>の<br>の<br>単(kg)<br>・<br>・<br>・<br>・<br>・<br>・<br>・<br>・<br>・<br>・<br>・<br>・<br>・ | 222141555.6.4<br>。<br>。<br>。<br>。<br>。<br>。<br>。<br>。<br>。<br>。<br>。<br>。<br>。                                                         | SV [読み取り]<br>まテーブルとして<br>書式設定。<br>(1) 設置時追:<br>量(kg)<br>0<br>0<br>0<br>0<br>0<br>0<br>0<br>0<br>0<br>0<br>0<br>0<br>0<br>0<br>0<br>0<br>0<br>0<br>0 | <ul> <li>周] - Micc</li> <li>標準</li> <li>メモ</li> <li>の充填</li> <li>0</li> <li>0</li></ul>                                                                        | 0<br>rosoft Excel<br>どちらて<br>リンク 1<br>0<br>令様: 冷凍機器<br>台加元項<br>合加元項<br>合加元項                                                                                                    |                                                                                                    | 思い<br>計算<br>小<br>の<br>夏し花頃<br>0<br>0<br>0<br>0<br>0<br>0<br>0<br>0<br>0<br>0<br>0<br>0<br>0<br>0<br>0<br>0<br>0<br>0<br>0                                                                                                    | <u>良い</u><br>警告文<br>設置時追加の充填<br>登(kg)        | ○                                                                                                    | フ セル                    | U     アレデオ     アレデオ     アレデオ     アレデオ     アレデオ     アレデオ     アレデオ     アレデオ     アレデオ     アレア     アレア                                                                                                    |                                                                                                    | Σ     7-1-1       2     2/μ       2     2/μ       0     0       0     0       0     0       0     0       0     0       0     0       0     0       0     0       0     0       0     0       0     0       0     0       0     0       0     0                                                                                                    | 5UM<br>、<br>、<br>、<br>、<br>、<br>、<br>、<br>、<br>、<br>、<br>、<br>、<br>、<br>、<br>、<br>、<br>、<br>、<br>、      |

以上